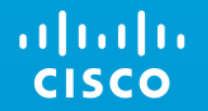

Abhishek Pal

## Agenda

- CMS Fundamentals
- CMS Components
- CMS Platform Option
- CMS Deployment options
   and configuration
- CMS Dial Plan
- CMS-UC Integration (CUCM, VCS)
- CMS Certificates

## **General Overview**

#### Cisco Meeting Server Complete Conferencing Platform

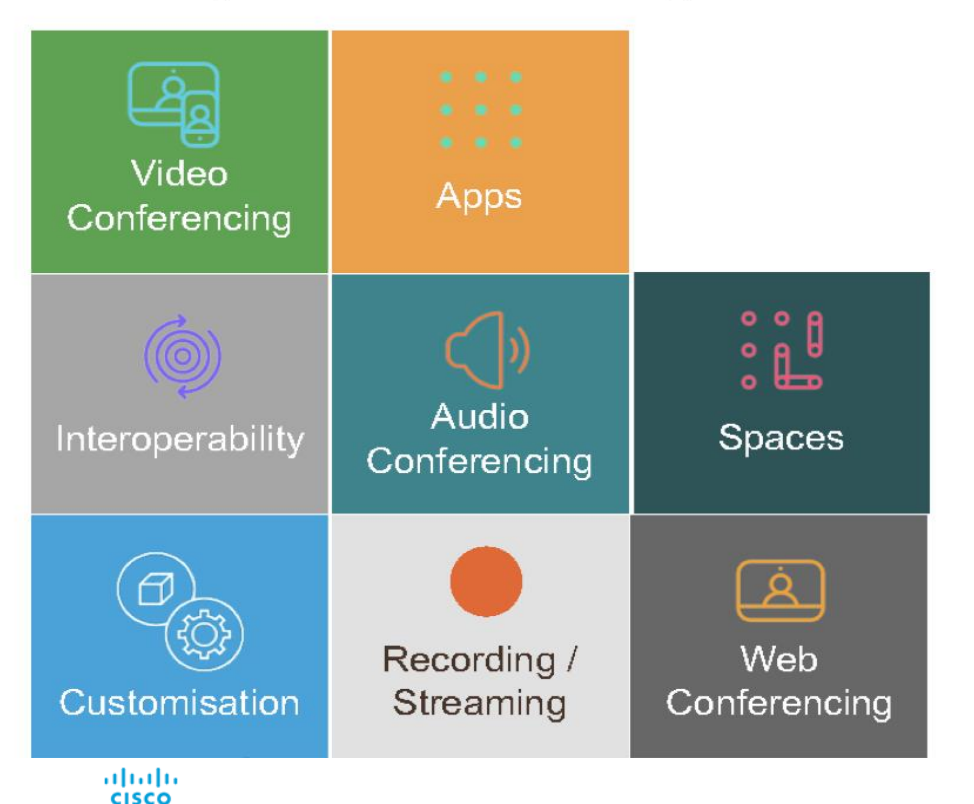

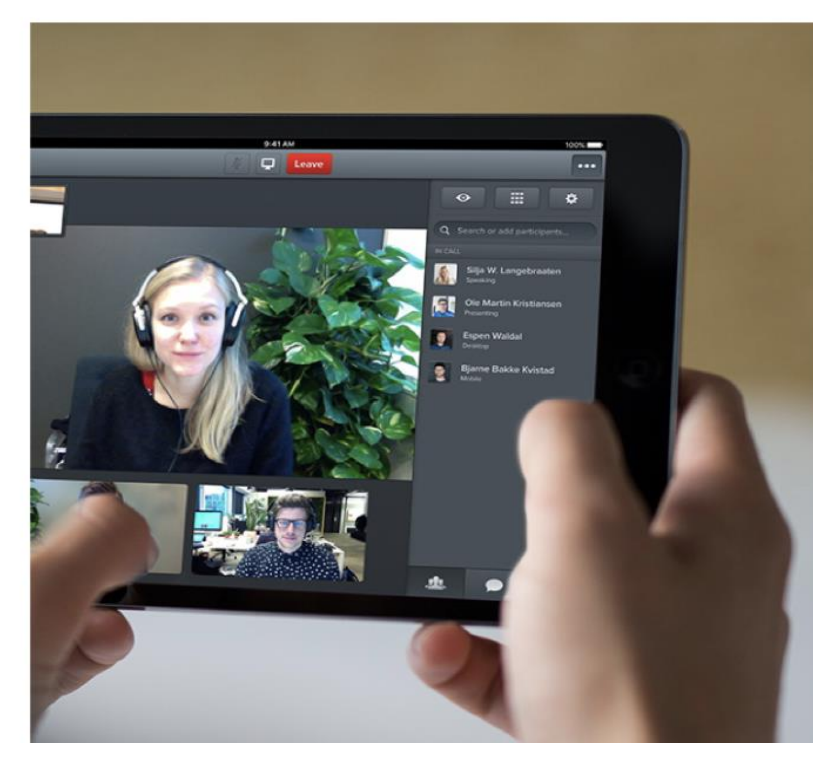

#### Cisco Meeting Server A Single Meetings Platform – Where everyone is invited

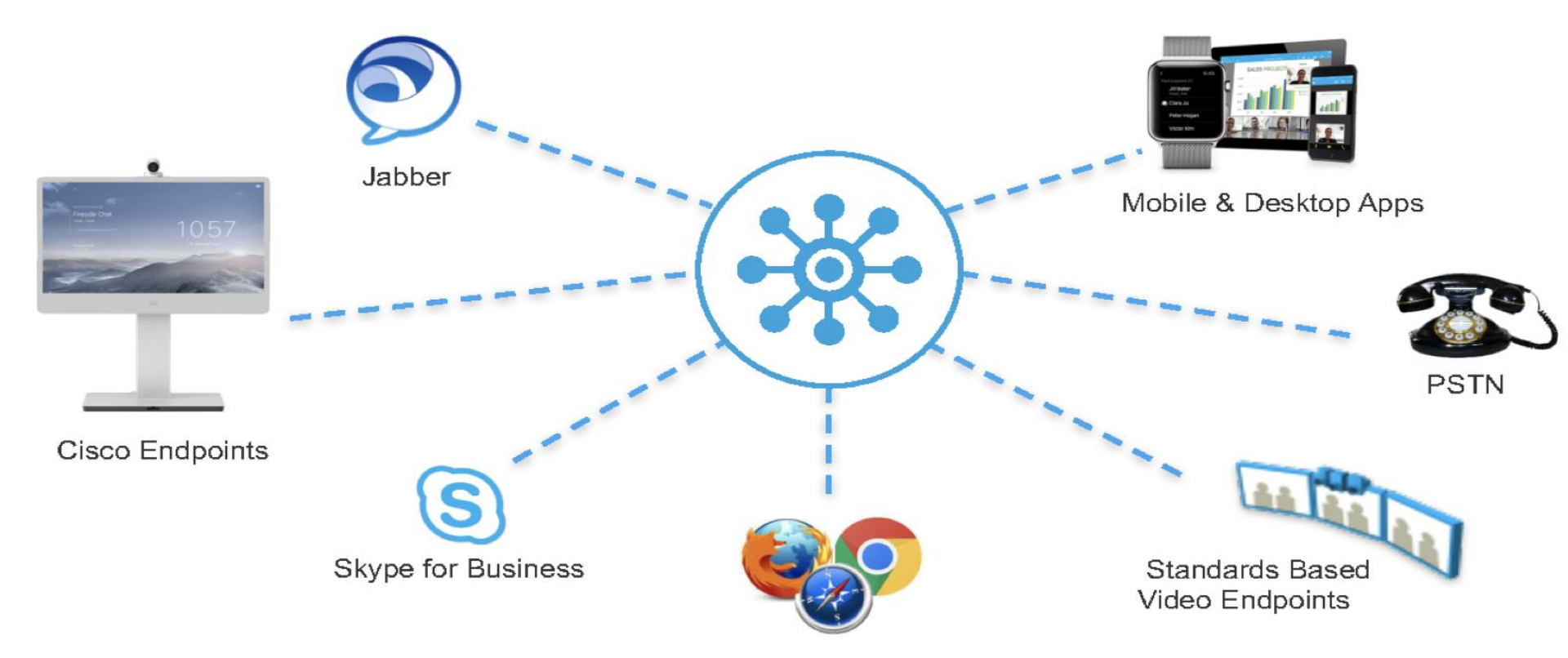

#### Cisco Meeting Server Meet the Way You Want

#### Personal Spaces:

- Invite others to your personal space using your own join details
- With Spaces users are in control

#### Scheduled Spaces:

- Leverage Cisco TelePresence Management Suite (including Microsoft Outlook integration)
- One-Button-to-Push support

#### Ad-hoc with UCM:

- Easily escalate your 1:1 calls to include more people

- Interoperability Gateway:
  - Enable native calling and content sharing between Skype for Business

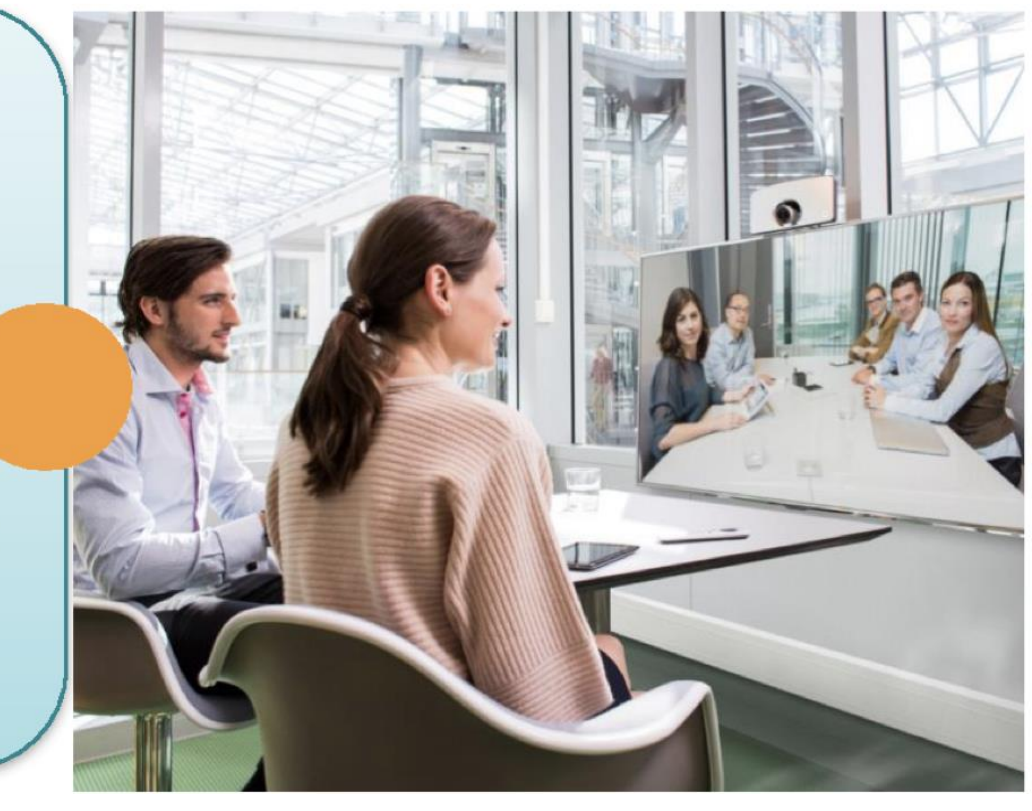

## **CMS** Platform Options

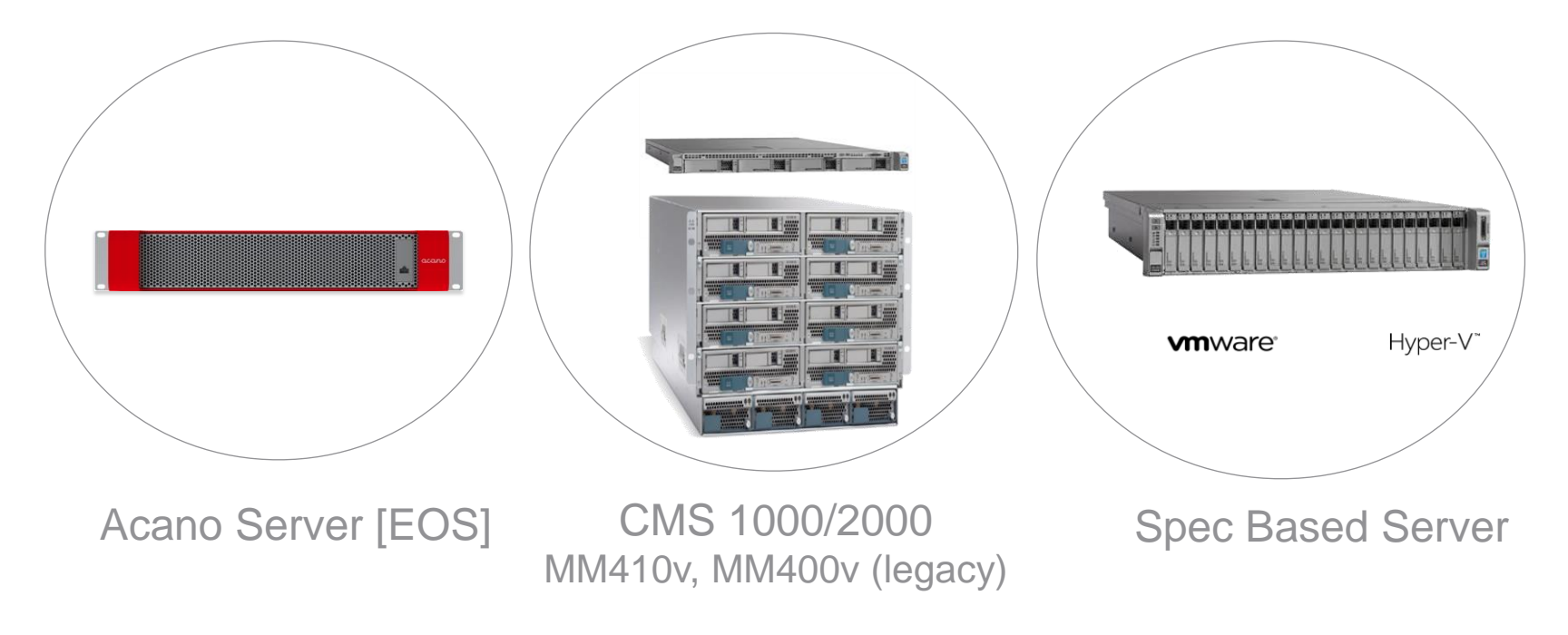

Acano X Series Server – End of Support (Nov 2021)

- X3
  - 250 HD\* calls
  - 500 SD calls
  - · 600 Skype for Business video calls
  - 1,500 web calls (audio & content)
  - 3,000 audio calls

#### • X2

- 125 HD\* calls
- 250 480p calls

#### • X1

- 20 HD\* calls
- Typically used for Edge Services

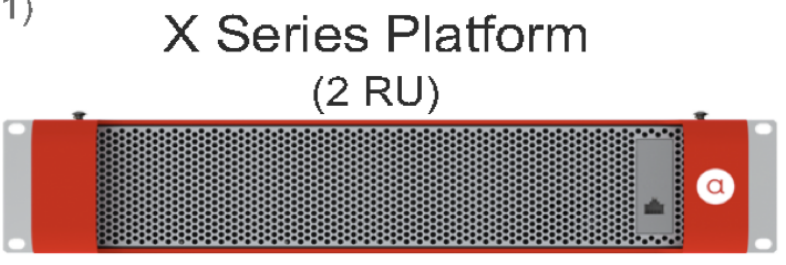

Bare Metal – no Vmware

Multiple Interfaces – Dedicated MMP interface

#### Supports SIP Trunk

- CUCM
- VCS

Supports Trusted SIP Trunk (SIP TLS)

Lync/Skype for Business

Released in August 2016

#### Supports :

- 96 HD\* calls
- 192 SD calls
- 192 Skype for Business video calls

#### Hardware :

- UCS C Series server (1 RU)
- 70 Hyperthreaded Cores
- Co-residency not supported
- Vmware ESXi 6.0 and above
- Virtual machine version 11 and above

#### Cisco Meeting Server 1000

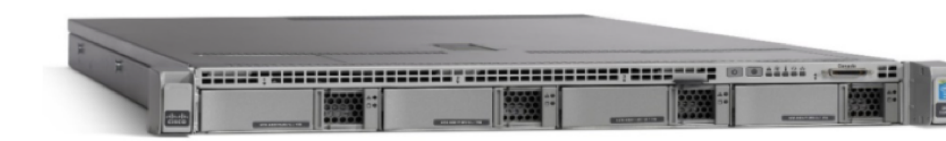

Supports SIP Trunk

- CUCM
- VCS

Supports Trusted SIP Trunk (SIP TLS)

Lync/Skype for Business

New High Capacity Platform

High Capacity Up to 500\* HD calls

UCS Blade Server Chassis (6 RU) Based on UCS 5108 and B200 Blades Compatible with CMS 1000

Bare Metal platform No Vmware ESXi required

#### Cisco Meeting Server 2000

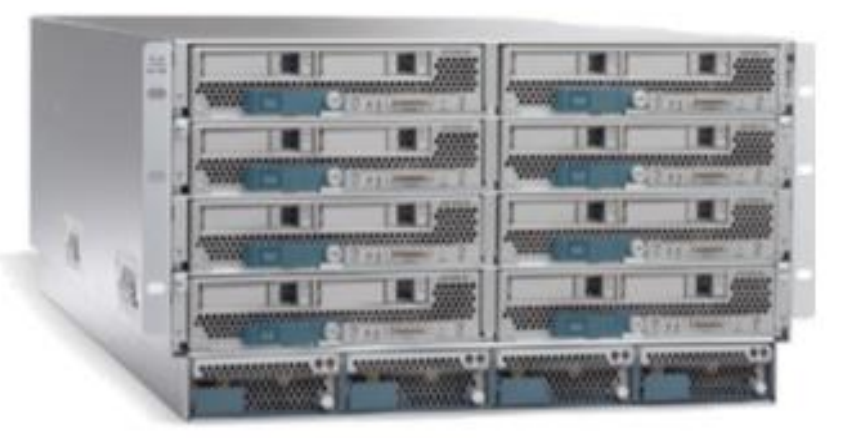

1

## Cisco Meeting Server 2000-Cont'd

- CMS 2000 is an Appliance (no vmware)
- All 8 blades act as a single unit. No need to cluster or cascade the blades
- Is not available with single blade
- Can be clustered with another CMS 2000, CMS 1000 or spec based server deployment
- Server has 4 hot swappable power supplies
- CMS 2000 uses serial over LAN (SoL) connection to provide access to the MMP

#### **CMS** Components

#### **Core Components**

Call Bridge conference WebBridge WebBridge Database WebAdmin 8443 XMPP Server Recorder defined.

Is the component that bridges conference connections together into a single conference

If you are using the CMA WebRTC Client you will need to enable and configure the WebBridge

The CallBridge reads from and writes to the database storing the space and configuration information

The WebAdmin is a web interface to administer the CallBridge, typically running on 443, unless the WebBridge is running on the same interface, then it should be moved to 445 or 8443

The XMPP server handles the signalling and media to and from CMA clients, including the WebRTC client

Enables automatic recording on meeting start, triggered via DTMF or administrator defined.

#### CMS Components

Core Components - continued..

Streamer

Streamer destination Url defined by API. VBrick supported as external streaming server.

H.323 Gateway enables a H.323 call to connect to the CMS CallBridge

#### Edge Components

Load Balancer TURN Server The Load Balancer (LB) acts as a proxy to the internal XMPP Server, providing secure firewall traversal for external CMA clients in split deployments

The TURN server provides firewall traversal technology, allowing the Meeting Server to be deployed behind a Firewall or NAT

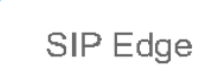

To support traversal of local firewalls for SIP endpoints and open and direct federation for O365, SfB and Lync calls

## Single Combined Deployment

## Single Combined Deployment

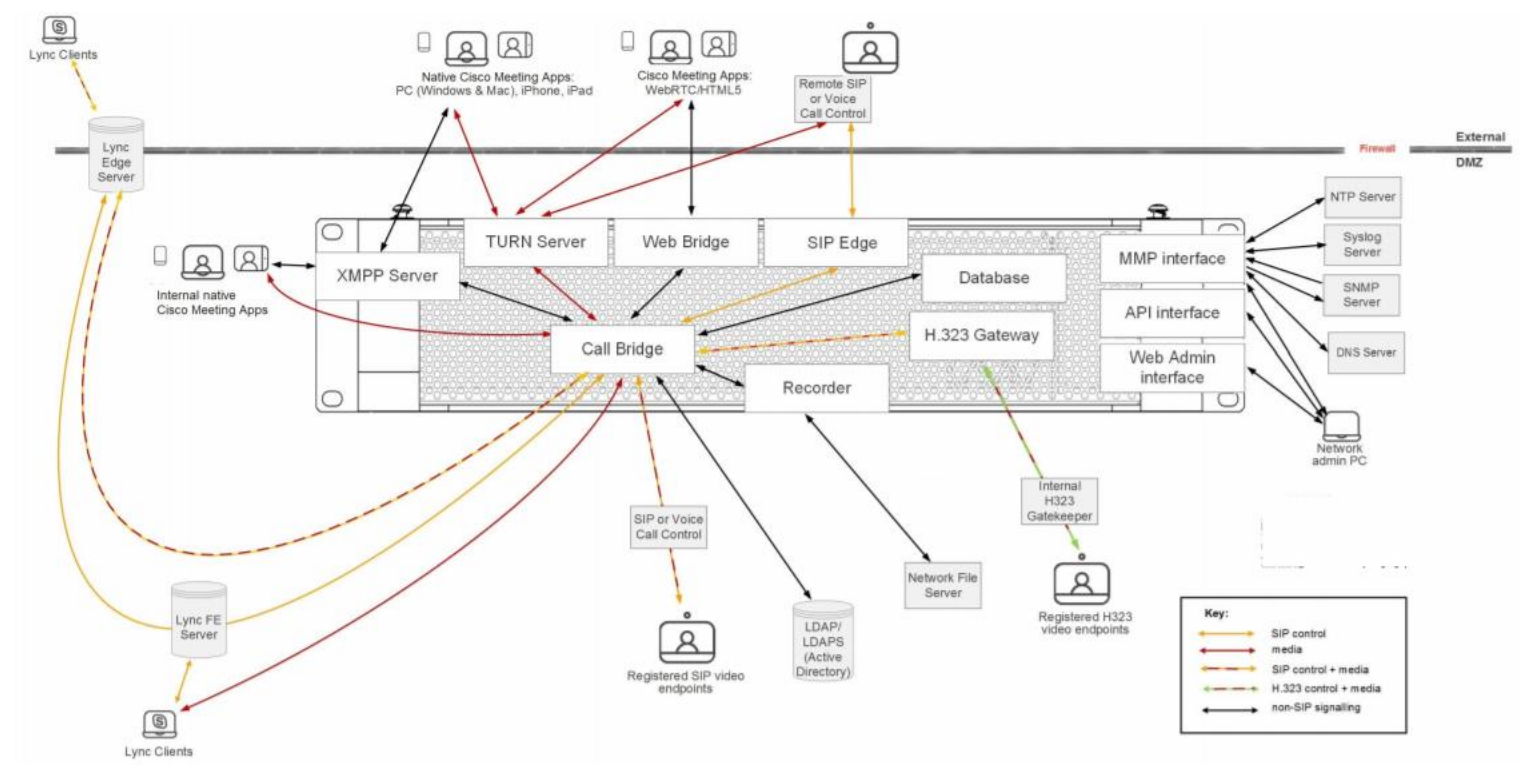

uluilu cisco

# Server Components & Configuration

#### Web Admin

The first Component we configure is the WebAdmin. The WebAdmin is the Service to enable Web GUI for Meeting server

- WebAdmin is specifically to configure how the Call Bridge talks to other components
- Required for Call routing configuration
- Required for Callbridge Clustering configuration
- Required for viewing logs via web and set log to debug level

## Web Admin Config

Configure Webadmin using MMP, We need to set Webadmin listen interface, add certificate and key, and enable the service.

- "webadmin listen <iface> <port>"
- "webadmin certs <key> <cert>"
- "webadmin http-redirect enable"
- "webadmin enable"

```
Configure webadmin

Usage:

webadmin

webadmin restart

webadmin enable

webadmin disable

webadmin listen <interface> [<port>]

webadmin certs <key-file> <crt-file> [<cert-bundle>]

webadmin certs none

webadmin http-redirect <enable/disable>

webadmin status

Core1>
```

## Call Bridge

The next Component is the Callbridge. CallBridge bridges the conference connections, enabling multiple participants to join meetings hosted on the Meeting Server

- Primary component of the solution
- Must exist somewhere in all deployments
- Media processing engine
- API integration point
- Supports clustering for distributed calls

## Call Bridge Configuration

Configure a Callbridge listen interface, add certificate and key, and restart the service

- "callbridge listen <iface> "
- "callbridge certs <key> <cert>"
- "callbridge restart"

```
Configure Acano callbridge

Usage:

callbridge listen <interface whitelist>

callbridge prefer <interface>

callbridge certs <key-file> <crt-file> [<cert-bundle>]

callbridge certs none

callbridge add edge <ip address>:<port>

callbridge del edge

callbridge trust edge <trusted edge certificate bundle>

callbridge restart

Core1>
```

#### XMPP

The XMPP service to enable the Cisco Meeting Apps such as PC clients and iOS (iPhone and iPad) device to connect the Meeting Server. The XMPP service handles signaling to and from Cisco Meeting Apps.

- Registration point for PC and Mobile clients as well as Web Bridge
- Allows for calls, IM, and presence
- Traversal capable
- Can balance between multiple servers in large deployment
- Requires LDAP source to be configured on Call Bridge

## XMPP Config

After configuring XMPP, add the callbridge (so that the callbridge later securely can connect to the XMPP service)

- "xmpp listen <iface>"
- "xmpp certs <key> <cert>"

General configuration

- "xmpp domain <xmpp\_login\_domain>"
- "xmpp enable"
- "xmpp callbridge add <callbridge\_name>"

XMPP server settings Unique Call Bridge name

core1

Confirm shared secret .....

cmslab.com

......

127.0.0.1

Domain

Server address

Shared secret

| xmpp   |                                                                                                    |
|--------|----------------------------------------------------------------------------------------------------|
| xmpp   | (enable (disable)                                                                                                   |
| xmpp   |                                                                                                    |
| xmpp   | domain (domain name)                                                                                                |
| xmpp   | callbridge add <callbridge></callbridge>                                                                            |
| xmpp   | callbridge add-secret <callbridge></callbridge>                                                                     |
| Xmpp   | callbridge del <callbridge></callbridge>                                                                            |
| XIIIDD | callbridge list                                                                                                    |
| qqimx  | listen <interface whitelist=""></interface>                                                                         |
| xmpp   | certs <key-file> <crt-file> [<crt-bundle>]</crt-bundle></crt-file></key-file>                                       |
| xmpp   | certs none                                                                                                    |
| xmpp   | motd add " <message>"</message>                                                                                     |
| xmpp   | motd del                                                                                                    |
| xmpp   | max sessions <number></number>                                                                                      |
| xmpp   | max sessions none                                                                                                   |
| xmpp   | status                                                                                                    |
| xmpp   | multi_domain add <domain name=""> <key-file> <crt-file> [<crt-bun< td=""></crt-bun<></crt-file></key-file></domain> |
| xmpp   | multi_domain del <domain name=""></domain>                                                                          |
| xmpp   | multi_domain list                                                                                                   |
| xmpp   | cluster (enable disable)                                                                                            |
| xmpp   | cluster trust none                                                                                                  |
| xmpp   | cluster trust <trust bundle=""></trust>                                                                             |
| xmpp   | cluster status                                                                                                    |
| xmpp   | cluster initialize                                                                                                  |
|        | r join <leader></leader>                                                                                            |
|        | r remove [ <node>]</node>                                                                                           |
|        |                                                                                                    |

## Web Bridge

The Webbridge service to enable WebRTC app. The WebRTC app works with browsers and uses the WebRTC standard for video and audio

- Allows for a guest to join via special link or full access to "web" version of desktop client
- Utilizes XMPP signaling (acts similar to desktop client between itself and Call Bridge)
- Chrome, Firefox, and Opera supported, Chrome is preferred
- Must use different port or IP from Web Admin if on the same server

## Web Bridge Configuration

Set Webbridge with a listen interface, key and certificate, add a trust towards the callbridge, and enable the service

- "webbridge listen <iface> <port>"
- "webbridge certs <key> <cert>" •
- "webbridge trust <callbridge\_cert/ca\_cert>" •
- "webbridge http-redirect enable" •
- "webbridge enable" •

| Web bridge settings      |                         |
|--------------------------|-------------------------|
| Guest account client URI | https://join.cmslab.com |
| Guest account JID domain | cmslab.com              |
|                          |                         |

| External access |
|-----------------|
|-----------------|

Web Bridge URI https://join.cmslab.com

| onfigure w | vebbridge                                                                                    |  |  |  |
|------------|----------------------------------------------------------------------------------------------|--|--|--|
| isage:     |                                                                                              |  |  |  |
| webbrid    | lge                                                                                          |  |  |  |
| webbric    | lge restart                                                                                  |  |  |  |
| webbrid    | ige enable                                                                                   |  |  |  |
| webbrid    | lge disable                                                                                  |  |  |  |
| webbrid    | <pre>listen <interface[:port] whitelist=""></interface[:port]></pre>                         |  |  |  |
| webbrid    | <pre>ige certs <key-file> <crt-file> [<crt-bundle>]</crt-bundle></crt-file></key-file></pre> |  |  |  |
| webbrid    | lge certs none                                                                               |  |  |  |
| webbrid    | ige trust <crt-bundle></crt-bundle>                                                          |  |  |  |
| webbrid    | lge trust none                                                                               |  |  |  |
| webbrid    | lge http-redirect (enable disable)                                                           |  |  |  |
| webbrid    | dge clickonce <url></url>                                                                    |  |  |  |
| webbrid    | lge clickonce none                                                                           |  |  |  |
| webbrid    | ige msi <url></url>                                                                          |  |  |  |
| webbrid    | lge msi none                                                                                 |  |  |  |
| webbrid    | ige dmg <url></url>                                                                          |  |  |  |
| webbrid    | lge dmg none                                                                                 |  |  |  |
| webbrid    | ige ios <url></url>                                                                          |  |  |  |
| webbrid    | lge ios none                                                                                 |  |  |  |
| webbrid    | lge status                                                                                   |  |  |  |
| ore1>      |                                                                                              |  |  |  |

## **TURN Server**

- Necessary for NAT traversal when clients are connecting externally
- Provides a media path in situations when direct media is not possible
- H.323 Capable
- Included as an option in all deployments (no additional licensing)

## TURN server support for TCP to UDP interworking

- Allows TCP media from browser clients to be received
- TURN server converts this back to UDP media

ululu cisco

Useful when UDP traffic from browsers is blocked

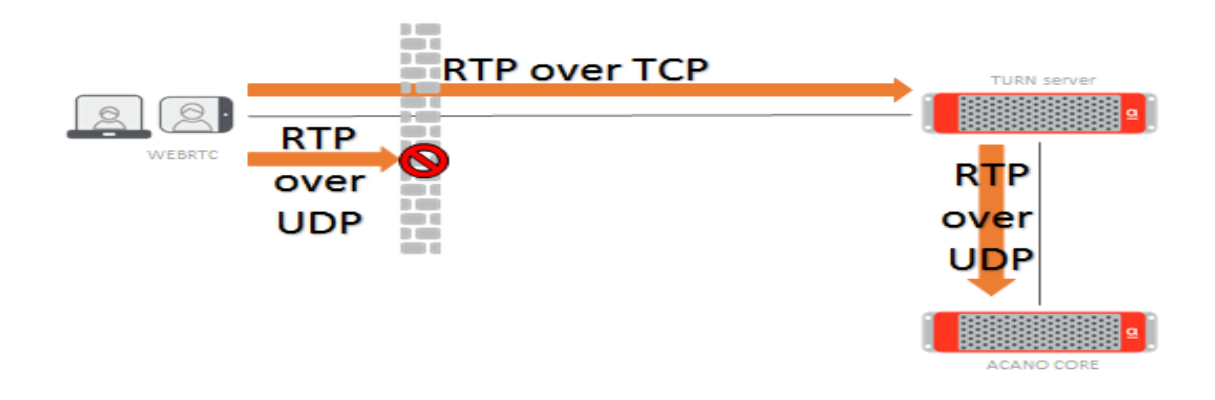

## **TURN Server Config**

- Basic TURN Server setup
- "turn listen <iface>"
- "turn credentials <username> <password> <domain>"
- "turn enable"
- "turn public-ip <IP>"
- "turn tls 443"

To run both on port 443 requires them to be run on <u>separate servers/VMs</u>, or if on the <u>same server/VM</u> they need to be on <u>different interfaces</u> and <u>different subnets</u>.

For maximum connectivity from external locations, Cisco recommends that port 443 is used for both the Web Bridge and

TURN Server.

| nfigure TURN server |                                                                                          |  |  |  |
|---------------------|------------------------------------------------------------------------------------------|--|--|--|
|                     |                                                                                          |  |  |  |
| age:                |                                                                                          |  |  |  |
| turn                | enable                                                                                   |  |  |  |
| turn                | disable                                                                                  |  |  |  |
| turn                | restart                                                                                  |  |  |  |
| turn                | credentials <username> <password> <realm></realm></password></username>                  |  |  |  |
| turn                | public-ip <ip address=""></ip>                                                           |  |  |  |
| turn                | del public-ip                                                                            |  |  |  |
| turn                | listen <interface whitelist=""></interface>                                              |  |  |  |
| turn                | tls <port none></port none>                                                              |  |  |  |
| turn                | <pre>certs <key-file> <crt-file> [<crt-bundle>]</crt-bundle></crt-file></key-file></pre> |  |  |  |
| turn                | certs <none></none>                                                                      |  |  |  |
| re1>                |                                                                                          |  |  |  |

| TURN Server settings          |               |
|-------------------------------|---------------|
| TURN Server address (server)  | 192.168.10.22 |
| TURN Server address (clients) | 5.10.20.99    |
| Username                      | myusername    |
| Password                      | ••••••        |
| Confirm password              | •••••         |

#### uluilu cisco

- Allows for external (b2b) calls via H.323 into the solution
- A requirement to provide h.323 support as the Call Bridge only operates in SIP
- Gateway will convert all inbound H.323 traffic to SIP for internal communication
- Generally positioned on the Edge server in multi-deployment

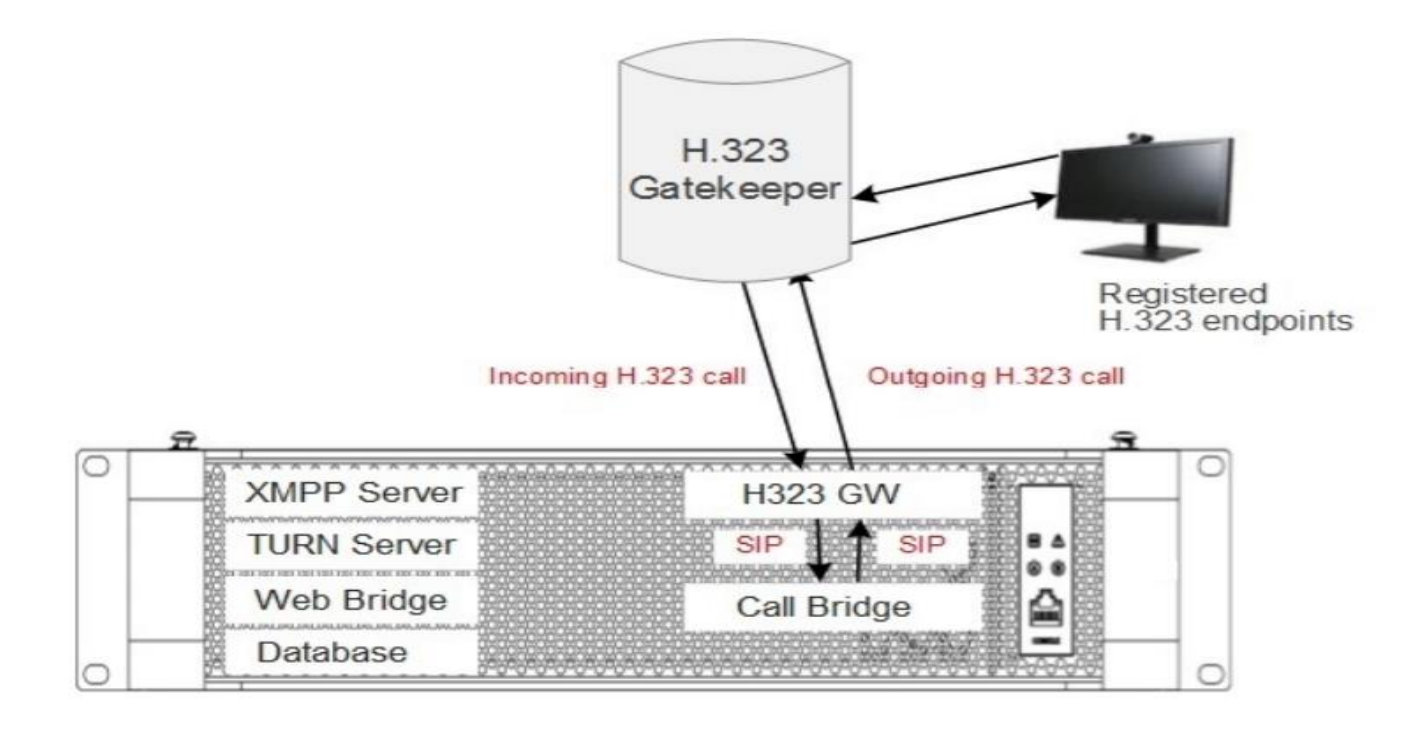

Figure 9: Call Flow for Inbound Call from Registered H.323 Endpoint

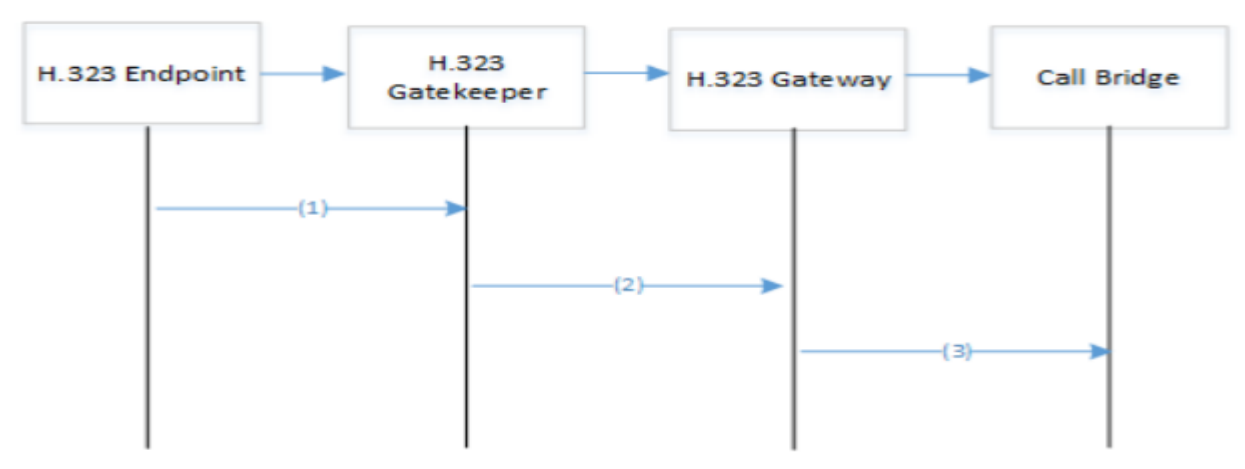

Where:

(1) is an H.323 call to example.cospace@example.com

(2) is an H.323 call to example.cospace@example.com

(3) is a SIP call to example.cospace@example.com

Figure 16: Call flow for outbound call to a registered H.323 endpoint

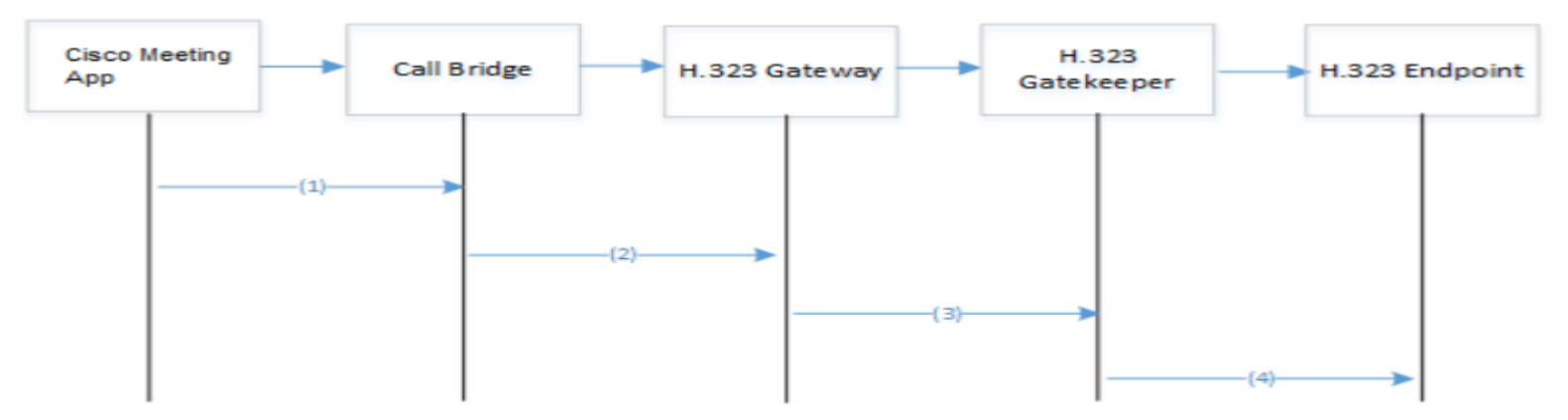

Where:

- (1) is a Cisco Meeting App call to h323@h323.com
- (2) is a SIP call
- (3) is an H323 call
- (4) is an H323 call

## H.323 Gateway Config

- "h323 gateway h323 interfaces <iface>" •
- "h323 gateway sip interfaces <iface>" •
- "h323\_gateway sip\_port 6061" •
- "h323\_gateway sip\_proxy 127.0.0.1" •
- "h323\_gateway certs <key-file> <crt-file>" •
- "h323 gateway default uri <IVR/Space>"
- "h323 gateway enable" •

#### lab1> h323 gateway ? Configure H.323 gateway

#### Usage:

h323 gateway enable h323 gateway disable h323 gateway restart h323 gateway default uri <uri> h323 gateway del default uri h323 gateway sip domain <domain> h323 gateway del sip domain h323 gateway sip domain strip <yes/no> h323 gateway h323 domain <domain> h323 gateway del h323 domain h323 gateway h323 domain strip <yes/no> h323 gateway h323 interfaces <interface whitelist> h323 gateway h323 nexthop <host/ip> h323 gateway del h323 nexthop h323 gateway sip interfaces <interface whitelist> h323 gateway sip port <port> h323 gateway sip proxy <uri> h323 gateway certs <key-file> <crt-file> [<cert-bundle>] h323 gateway certs none h323 gateway restrict codecs <yes/no> h323 gateway disable content <yes/no> h323 gateway trace level <level> ab1>

## Split Server Deployment

### Split Server Deployment

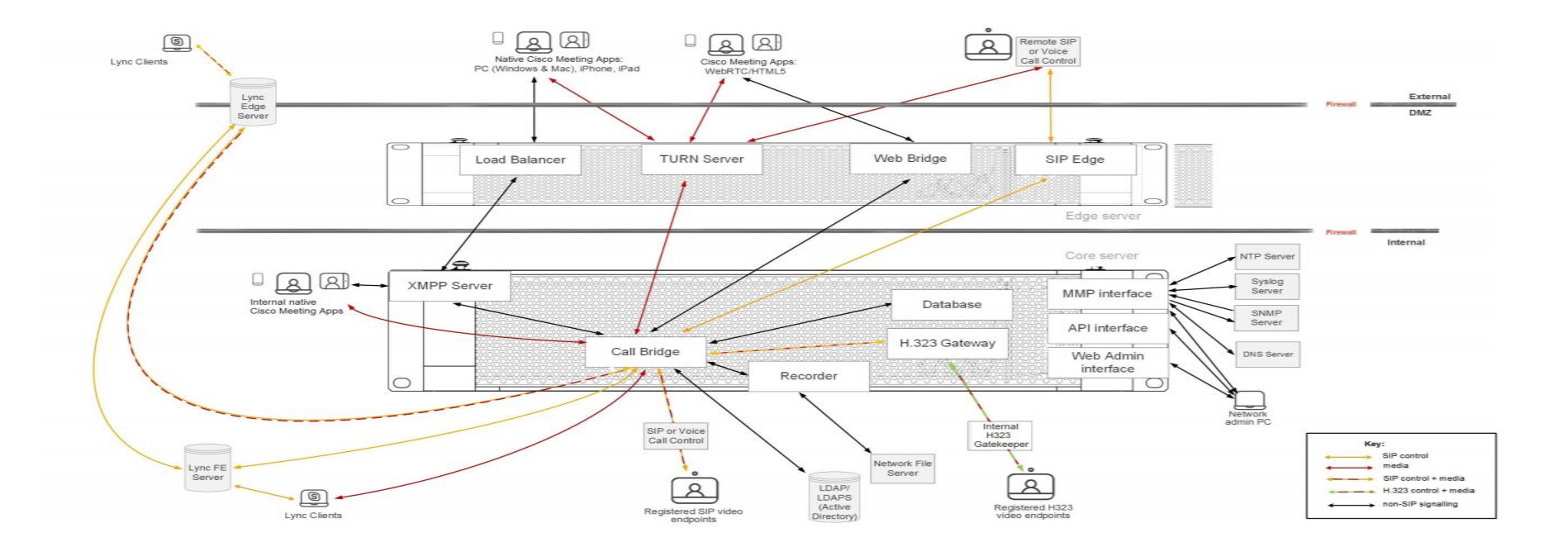

#### Load-balancers and Trunks

- In a split deployment, the XMPP server is located on the core and the "loadbalancer" is located on the edge.
- The trunk provides the connection to the load balancer on the core side to tunnel traffic internally to the xmpp server.
- The loadbalancer does not really distribute load, but rather provides one of potentially multiple points for traffic to be passed to the XMPP server.
- The load balancer never initiates connections, but listens both internally and externally. The associated ports and interfaces are customizable, but by default internal communication from the trunk is on port 4999 while external communication from clients is on 5222.
- The external side should also listen on the loopback interface if a webbridge is on the same server as the loadbalancer.

#### Load-balancers and Trunks (Cont'd)

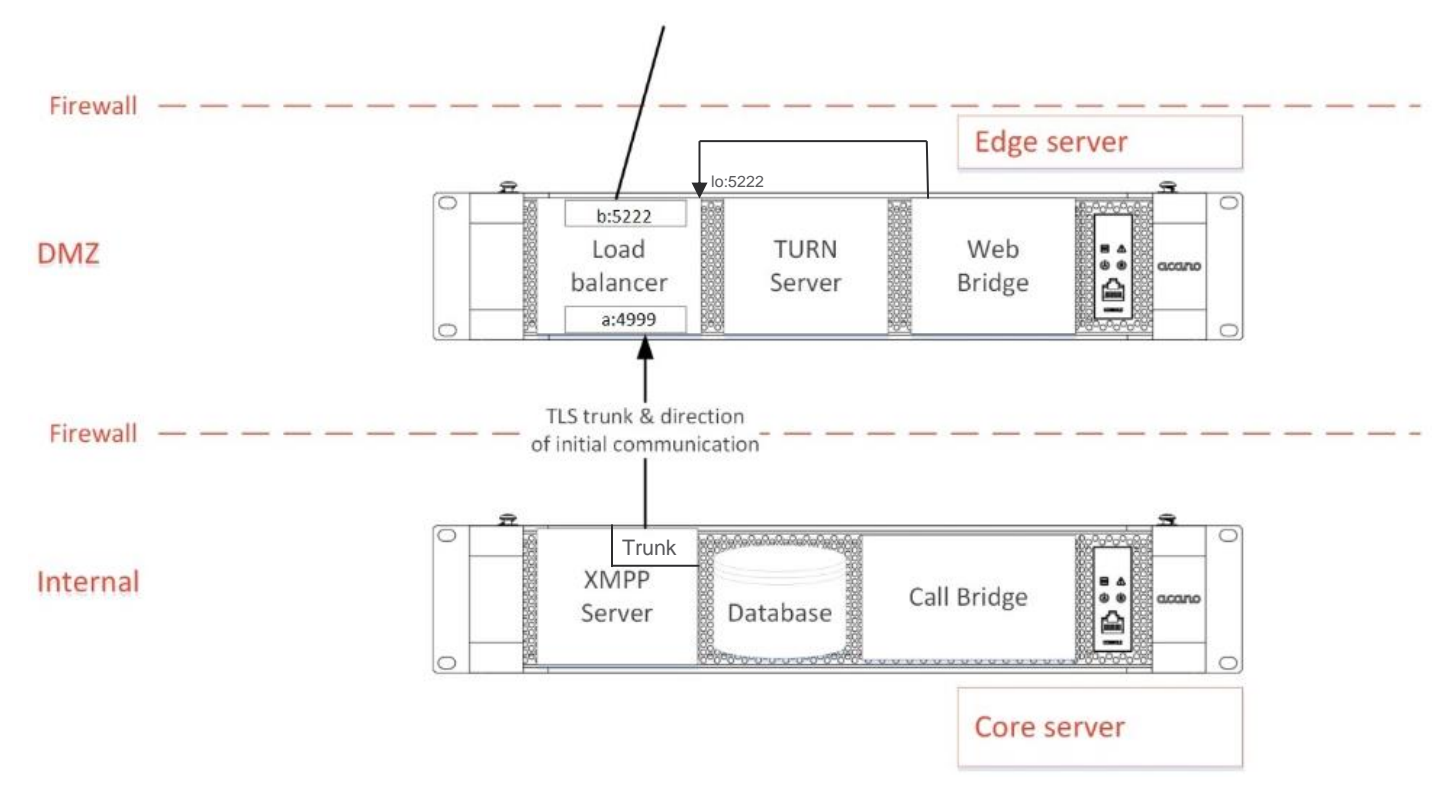
### Split Server Deployment - PC client Authentication

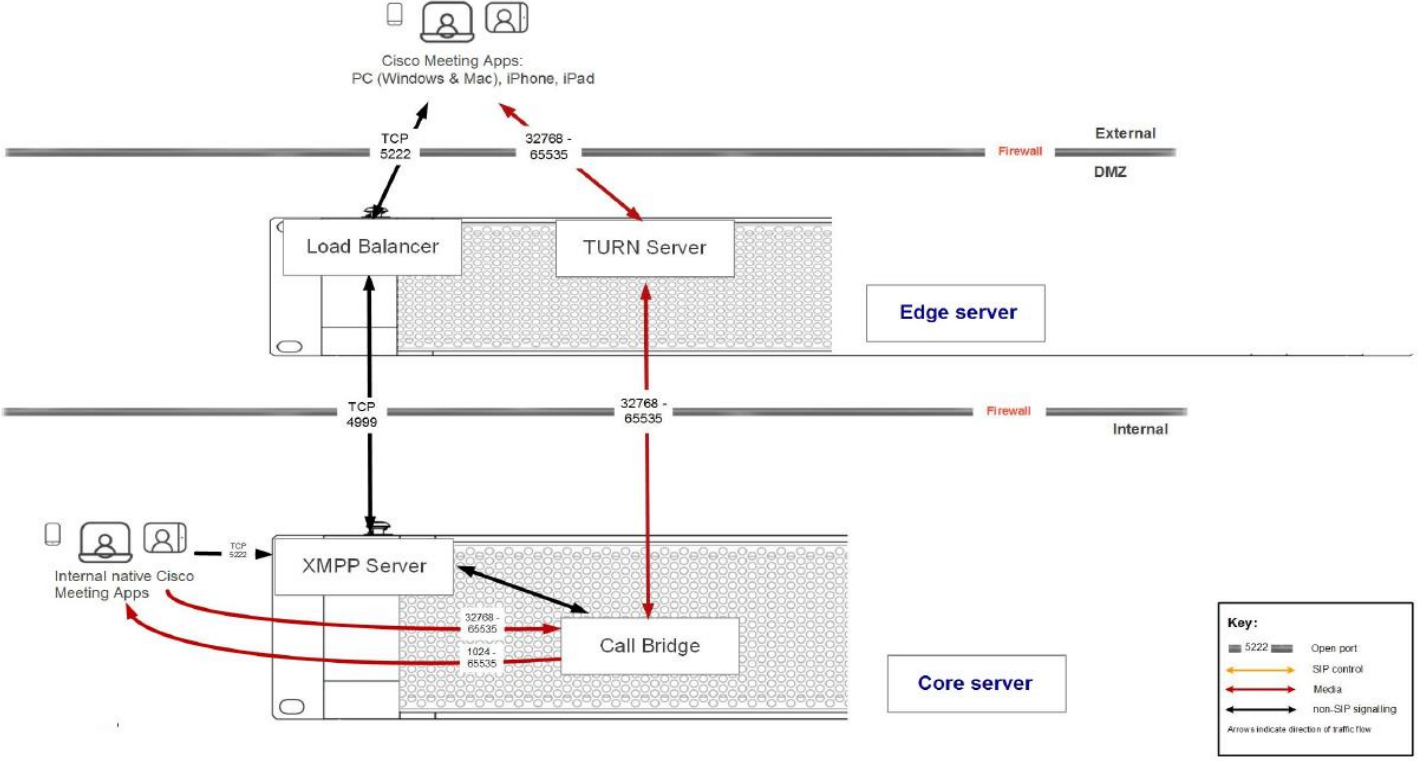

### **CMA Call Flow**

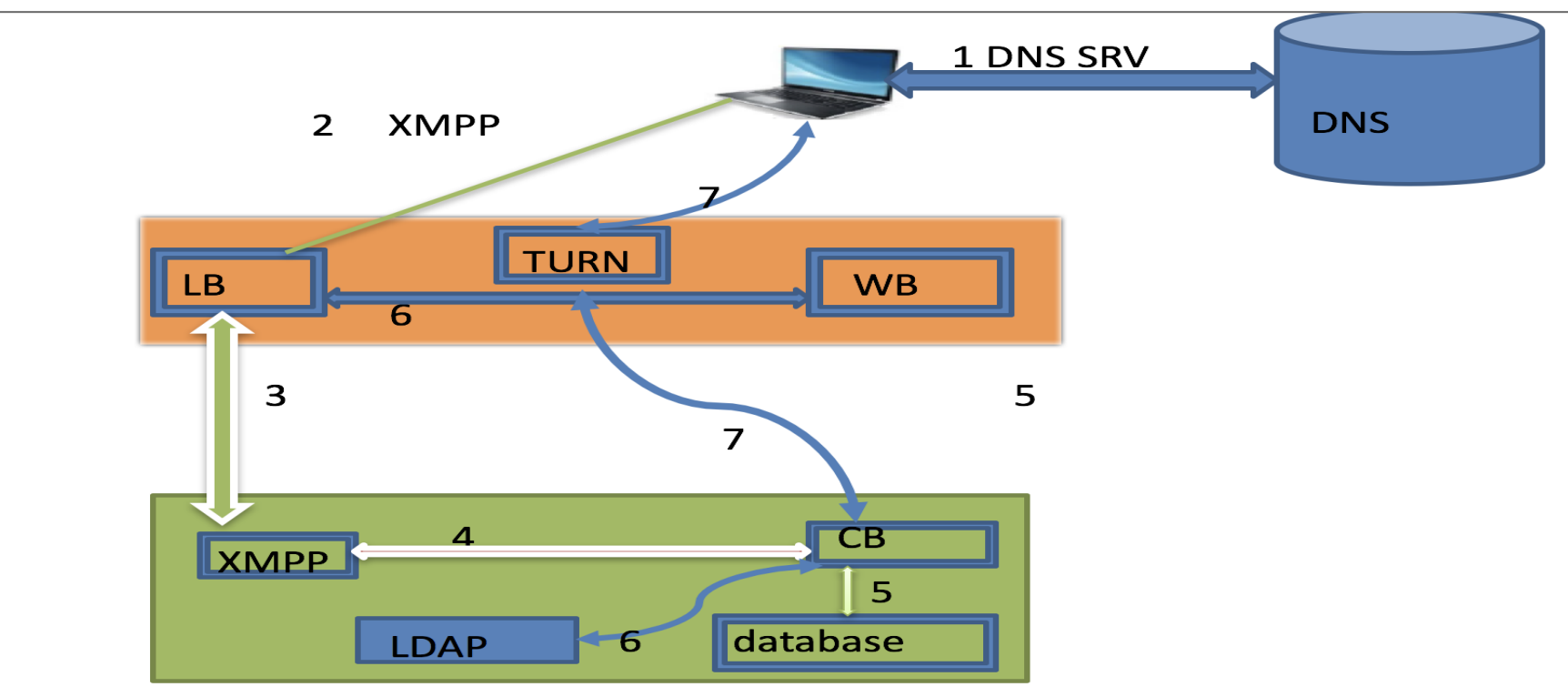

### Split Server Deployment – Web Bridge Connection

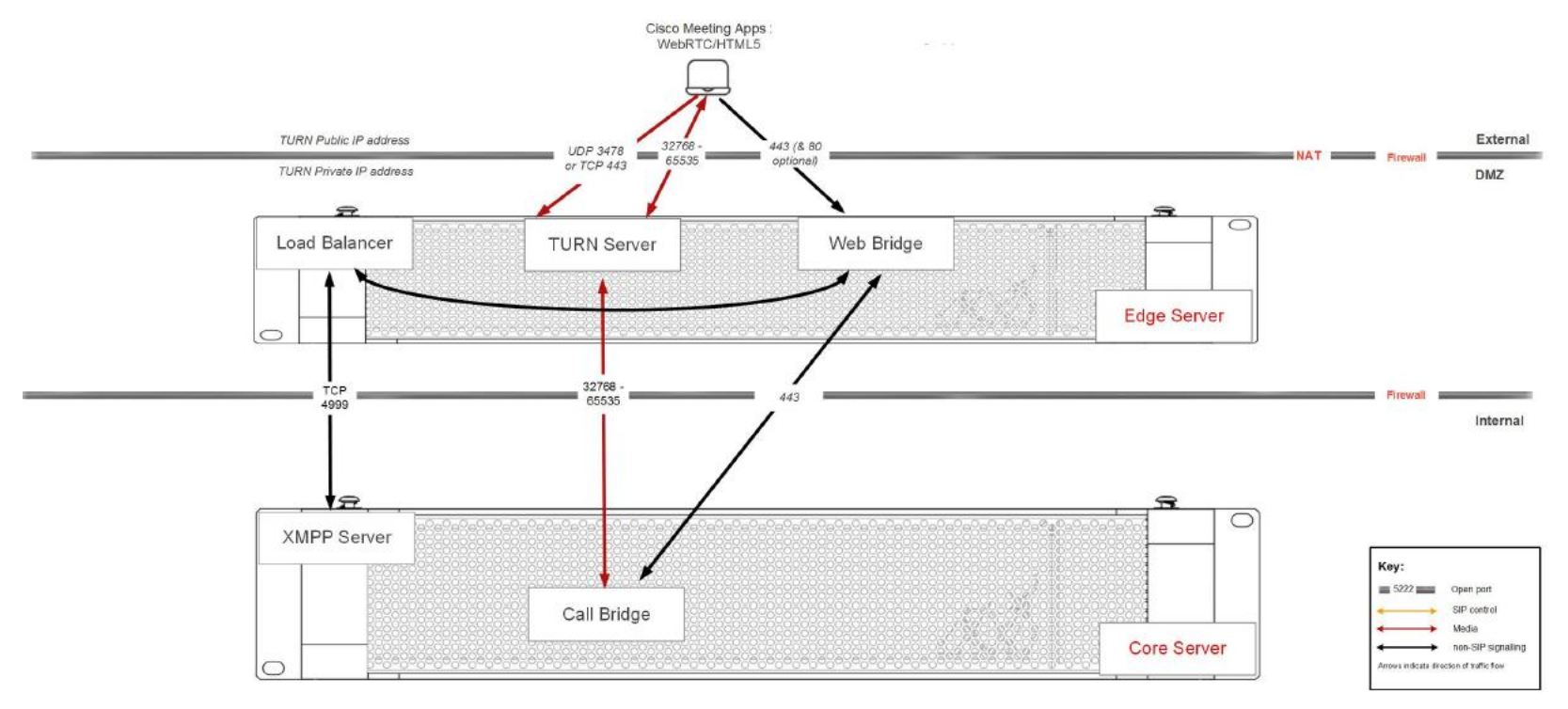

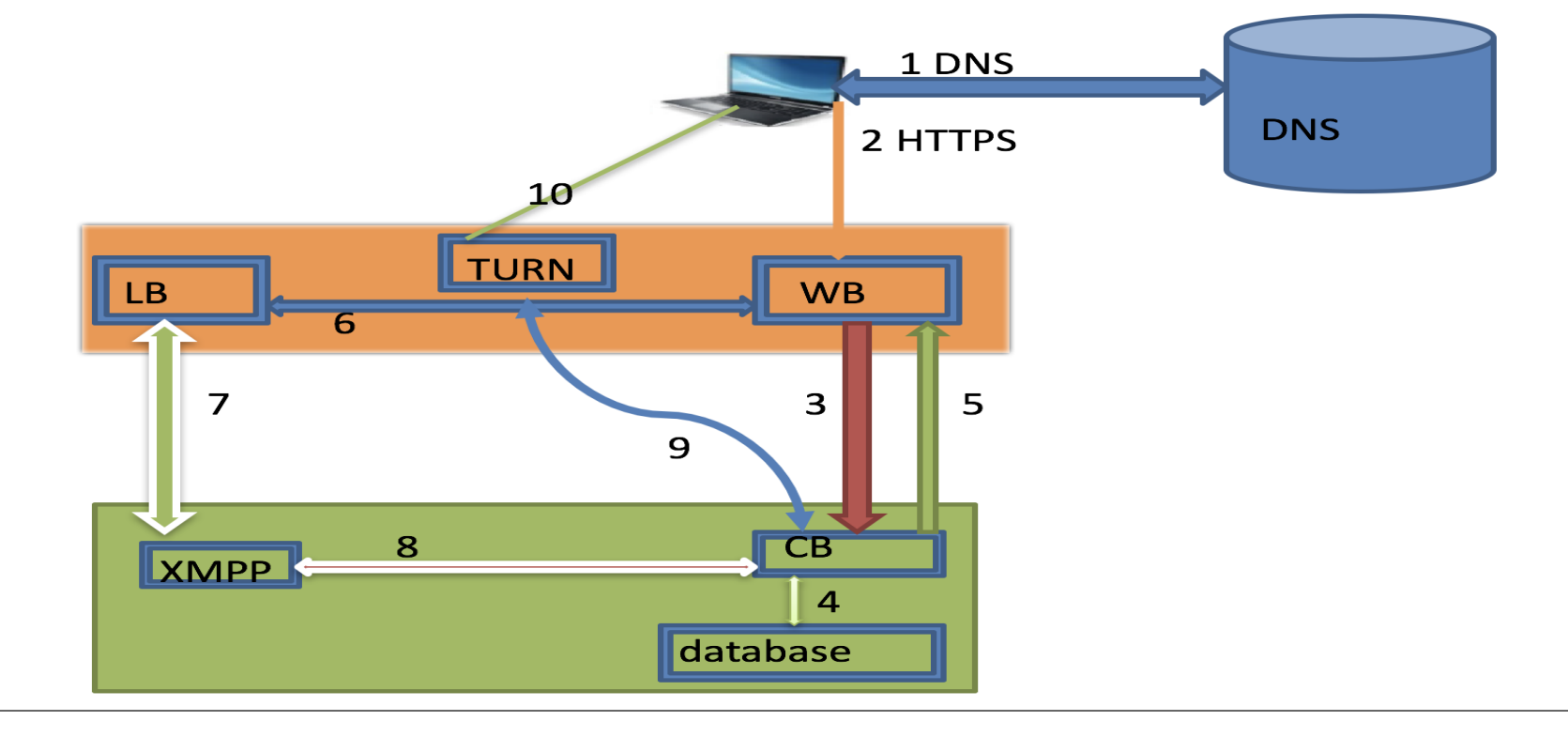

### webRTC Call Flow

### Load-balancer and Trunk Configuration

- On the edge server:
  - o loadbalancer create edge
  - o loadbalancer auth edge loadbal.key loadbal.crt trunk.crt
  - o loadbalancer public edge a:5222 lo:5222
  - o loadbalancer trunk edge a:4999
  - o loadbalancer enable edge
- On the core server:
  - trunk create toedge xmpp
  - o trunk auth toedge trunk.key trunk.crt loadbal.crt
  - o trunk edge toedge edge.lab1.cmslab.com 4999
  - o trunk enable toedge

```
re1> trunk debug edge1
rying to connect to trunk local service, port 5222
 solved name acano-edge1.tkratzke.local to the following:
4.80.82.33:4999
     to connect to 14.80.82.33:4999
      ion created [14.80.82.33:4999 -> 14.80.82.30:39999]
)iagnostics request written to edge
eading diagnostics
   "0": {
       "core": {
           "connection": "[::ffff:14.80.82.30:34887 -> ::ffff:14.80.82.33:4999]
   "process":
       "memorv":
           "size": "11623",
           "resident": "1020",
           "share": "796",
           "text": "191",
           "lib": "0",
           "data": "303",
           "dt": "0"
```

The command "trunk debug <trunk\_name>" will show connection statistics to the associated load balancer.

#### uluilu cisco

# Redundant Deployments and Clustering

### Scalable & Resilient Setup

- Increase capacity and resiliency
- Database are clustered, automatically establishing distributed links for same conference among servers
- Maximum Servers up to 8\* per cluster

### Picture showing Cluster of 4 nodes

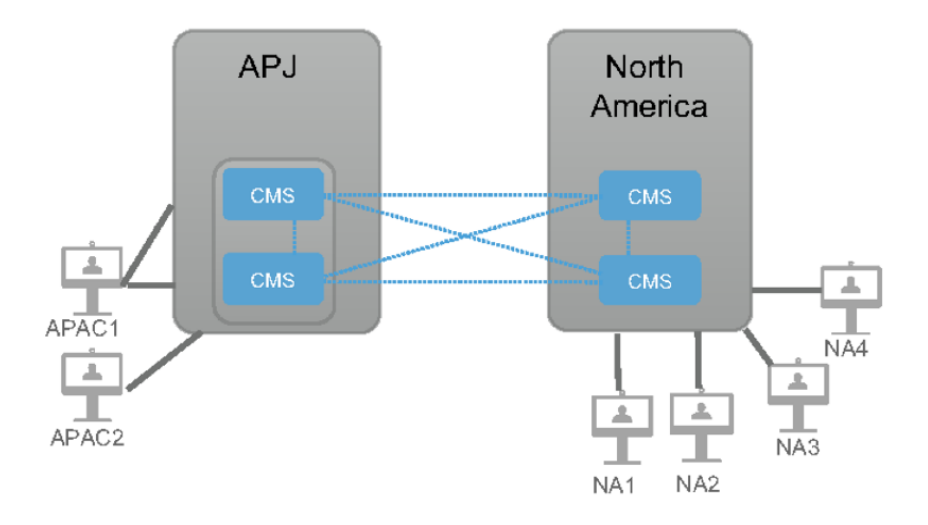

#### Database Cluster Concepts

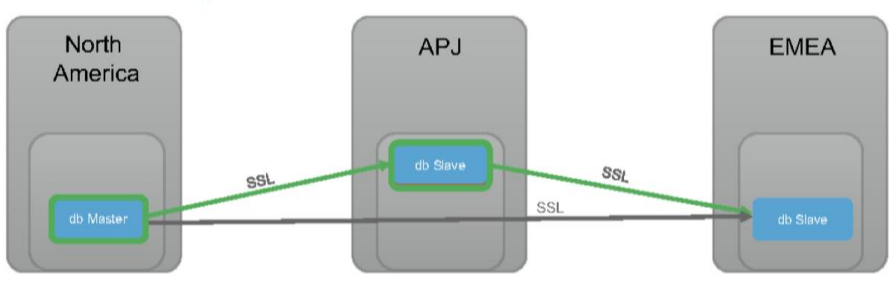

- It is highly recommended to use minimum of 3 nodes for database clustering and maximum can be upto 5 nodes
- Latency must be below than 200ms among servers
- All CMS uses "POSTGRES" for database
- With Certificates (do not use self signed) communication is over SSL using port 5432
- Call Bridge clustering required database cluster in place
- When clustering, keep alives are sent, and if they fail 5 times, one of the other peers will be promoted to master.
- Failover takes approx. 10-15 seconds to elect a new master. If the old master comes back online, it will remain a slave.
- When a node acting as a slave, the database reverted to read only access

•The master database is used by all of the call bridges for reading and writing

.The master database is replicated to the slaves

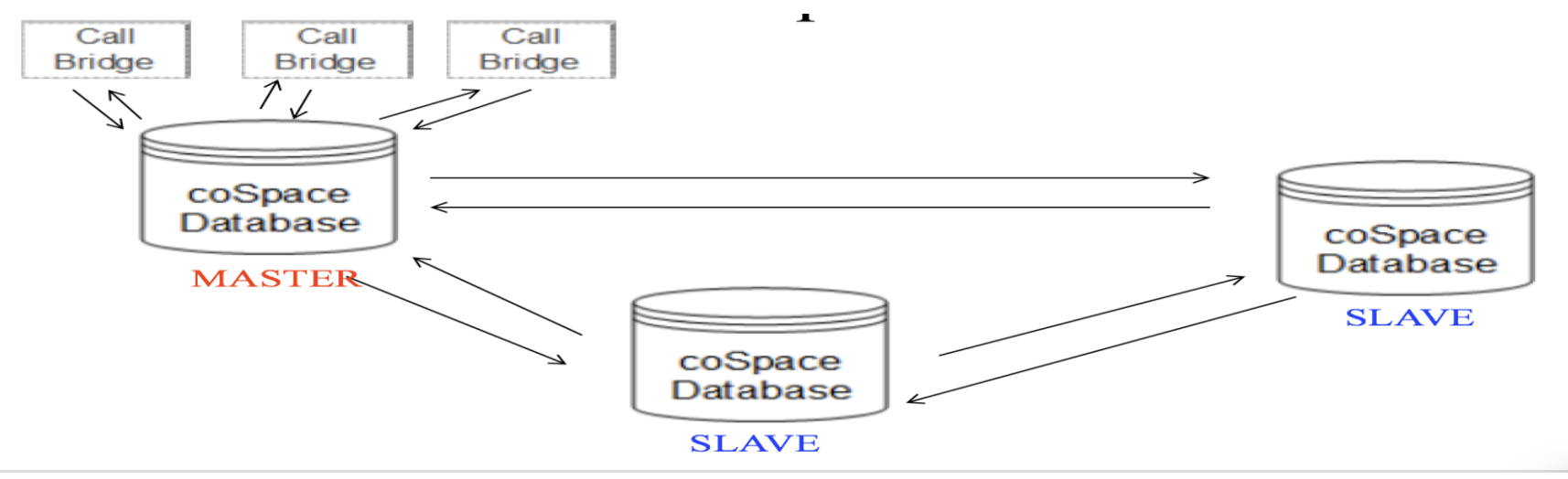

•If the master fails (due to power or network failure), a slave will become the new master.

.When the master recovers, it will be a slave

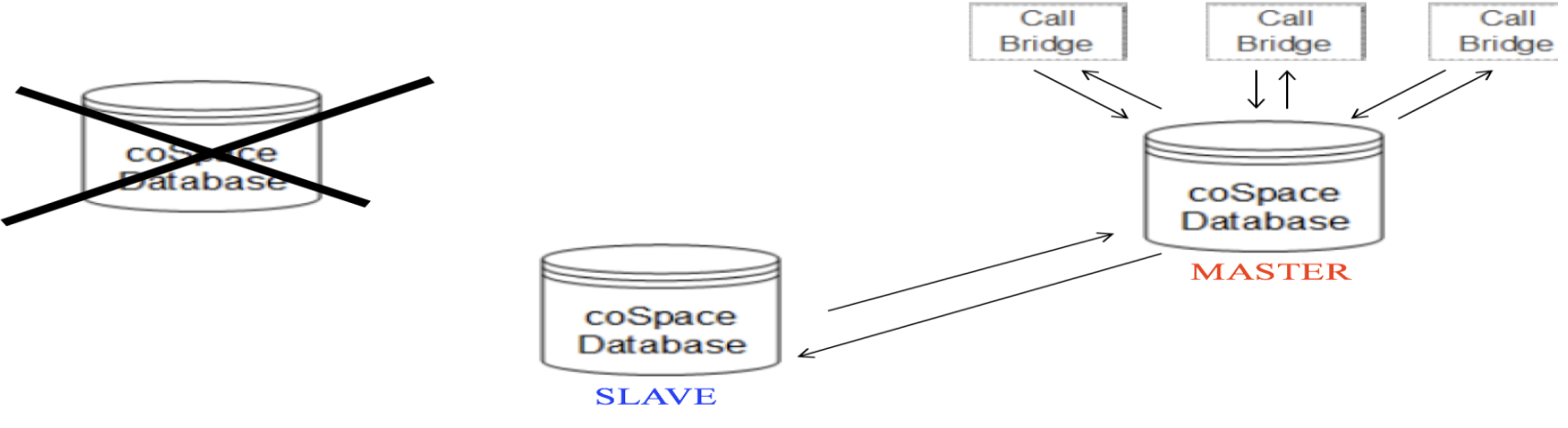

### Database Clustering Certificates

- If a database cluster is created and secured, all certs must be signed by the same CA, therefor they CANNOT be self signed (private CA can be used)
- Two CSRs must be created, one for the "database client" cert pair and one for the "server" cert pair
- The CN for the client csr MUST be "postgres". The server will throw an error when initializing or joining a cluster if this is incorrect
- The dbclient and dbserver certificate and key pairs must be uploaded to all nodes in the cluster along with the CA
   certificate list
- It is possible to run a callbridge on a server without a local database in the cluster. If this is done, the client key and cert (and CA trust list) must be uploaded to the callbridge as well
- The standalone callbridges (without database) connect to the cluster with the "database cluster connect <IP/Hostname>" command

### **Database Clustering Commands**

- "database cluster localnode <interface>"
- "database cluster certs dbserver.key dbserver.crt dbclient.key dbclient.crt dbcluster\_ca.crt"
- If master database...
  - "database cluster initialize"
- If peer database...
  - "database cluster join <IP/Hostname>"
- "database cluster status"
- To add standalone callbridge to database
- "database cluster connect <IP/Hostname>"

### Database Cluster Upgrade Process

- When initiating an upgrade, first a backup should be taken with the "backup snapshot" command
- Upgrade each node of the cluster one by one starting with the peers (master should be last)
- Wait until each server has fully booted and the database has reconnected to the cluster before moving to the next.
- Once finished, wait for all database nodes to be in sync, then login to the master and issue the command "database cluster upgrade\_schema"
- · Confirm there are no errors and everything is normal with "database cluster status"
- The following command "database cluster upgrade\_schema" is not required when building a new database cluster. It is only required after every subsequent upgrade of cluster

### CallBridge Clustering

- Callbridges can be clustered to allow for distributed meetings, where clients connected to multiple bridges appear to be joined together.
- Since all clustered Callbridges require a database cluster, any space created on one bridge by a client or API call is visible to all others.
- All details of a space such as passcodes and URIs carry over as well.
- All Callbridges in the cluster access the same master database.
- If two users call into the same space on different Callbridges, a direct media connection between the two bridges is established.

|        | C   | Distr<br>P           | ibuted Call                                                         |    |   |       |                       |                                                                          |
|--------|-----|----------------------|---------------------------------------------------------------------|----|---|-------|-----------------------|--------------------------------------------------------------------------|
| Activ  | e C | alls                 | •                                                                   |    | - | Confe | erence: 8001          | (4 active calls; 3 local participants; 2 remote participants)            |
| Filter | _   |                      | Set Show only calls with alarms Set                                 |    |   | SIP   | 15005@tpbru2.cor      | 5 minutes 49 econds                                                      |
|        |     |                      |                                                                     |    |   |       | incoming media        | AAC (64.0 Kb/s), H.264, 1280 x 720 30.5fps, 1.22 Mb/s                    |
|        | Co  | onference: 800       | 11 (3 active calls: 2 local participants: 3 remote participan       | s) | / |       | outgoing media        | AAC, H.264, 1920 x 1080 29.9fps, 1.22 Mb/s                               |
|        | SIP | 14002@tpuc.com       | [less] (incoming, unencrypted)                                      |    |   |       | remote address        | 15005@tpbru2.com                                                         |
|        |     | call duration        | 24 minutes, 57 seconds                                              |    | - |       | SIP call ID           | 723t2b00-6tb17bd7-2c769-8c62330a@10.51.98.140                            |
|        |     | incoming media       | AAC (64.0 Kb/s), H.264, 1280 x 720 29.9fps, 1.21 Mb/s               |    |   | SIP   | 5x20-6260 (packet     | t loss) <u>lless</u> (incoming, unencrypted)                             |
|        |     | outgoing media       | AAC, H.264, 1280 x 720 29.8fps, 314 Kb/s                            |    |   |       | call duration         | 13 minutes, 6 seconds                                                    |
|        |     | remote address       | 14002@tpuc.com                                                      |    |   |       | incoming media        | AAC (64.0 KD/S), H.264, 1280 X /20 12.7tps, 1.16 MD/S (4.6% packet loss) |
|        |     | SIP call ID          | c09efa80-6fb17752-932a8-2773330a@10.51.115.39                       |    |   |       | remote address        | 6260@tabru2.com                                                          |
|        | SIP | 14011@tpuc.com       | [less] (incoming, unencrypted)                                      |    |   |       | SIP call ID           | 6d2dac00-6fb17a21-9330f-2773330a@10.51.115.39                            |
|        |     | call duration        | 6 minutes, 58 seconds                                               |    |   |       | distributed call to ' | acano-core-bru-139" [less] (outgoing, encrypted)                         |
|        |     | incoming media       | AAC (64.0 Kb/s), H.264, 1280 x 720 30.0fps, 1.22 Mb/s               |    |   |       | call duration         | 24 minutes, 51 seconds                                                   |
|        |     | outgoing media       | AAC, H.264, 1280 x 720 30.0fps, 287 Kb/s                            |    |   |       | incoming media        | OPUS, H.264, 640 x 180 30.7fps, 308 Kb/s                                 |
|        |     | remote address       | 14011@tpuc.com                                                      |    |   |       | outgoing media        | OPUS, H.264, 1920 x 1080 25.5fps, 1.31 Mb/s                              |
|        |     | SIP call ID          | 43C15000-6001/089-2C/5C-8C62330a@10.51.98.140                       |    |   |       | remote address        | f0bb9ce80000001@10.51.115.239                                            |
|        |     | distributed call fro | m "acano-core-uk-143" (less) (incoming, encrypted)                  |    |   |       | SIP call ID           | 29679ea8-9e7a-46a3-ac24-5588760aa9f6                                     |
|        |     | incoming modia       | 24 minutes, 45 seconds<br>OPLIS H 264, 1440 x 660 20 Sfpc, 162 Kb/c |    |   | Acano | user4 user [less]     | (incoming, encrypted)                                                    |
|        |     | outgoing media       | OPUS H 264, 1920 x 1080 29 9fps 1 03 Mb/s                           |    |   |       | call duration         | 29 seconds                                                               |
|        |     | remote address       | 8000@10.51.115.143                                                  |    |   |       | incoming media        | OPUS, VP8, 1280 x 720 7.1fps, 1.16 Mb/s                                  |
|        |     | SIP call ID          | 29679ea8-9e7a-46a3-ac24-5588760aa9f6                                |    |   |       | outgoing media        | OPUS, VP8, 886 x 474 28.3fps, 296 Kb/s                                   |
|        |     | 51. Call 15          |                                                                     |    |   |       | remote address        | user4.acano@tpbru3.tpuc.com                                              |

ululu cisco P Age Diseost SYDXO DIP 316 DIC 345 DIP-14 Disc Close Comerces Diver Diseos Dicer 3 Mis Disis Ding 34ge DIC:

CETwy bookmark

## CallBridge Clustering Configuration

- Before clustering Callbridges, a database cluster must be configured and any stand-alone call bridges must be joined to the database cluster.
- Next, in the webadmin page, under Configuration -> Clustering, assign a "Unique Name" to each Callbridge to be clustered.
- Then, on one of the peers, add the unique name and address to the webadmin interface of itself, followed by all other peers to be clustered.
- If the connections are successful, you should see this same info on the clustering page of the other peers automatically, along with "connection attempted" and a time since last heartbeat by each peer.

## CallBridge Clustering Configuration (Cont'd)

#### Call Bridge identity

| Unique name        | core1  |
|--------------------|--------|
| Peer link bit rate |        |
| Participant limit  |        |
| Í                  | Submit |

#### Clustered Call Bridges

|   | Unique name | Address                    | Peer link SIP domain | Status                                                  |         |
|---|-------------|----------------------------|----------------------|---------------------------------------------------------|---------|
|   | core1       | https://10.104.215.211:445 |                      | [this Call Bridge]                                      | [edit]  |
|   | core2       | https://10.104.215.212:445 |                      | connection active; time since last heartbeat: 8 seconds | [edit]  |
|   | core3       | https://10.104.215.213:445 |                      | connection active; time since last heartbeat: 6 seconds | [edit]  |
|   |             |                            |                      |                                                         | Add New |
| 4 |             |                            |                      |                                                         |         |

### XMPP Resiliency

- Need at least three XMPP servers in the deployment. Those with only two will not benefit due to the algorithm for failover requiring over half of the nodes to be available. Having two servers effectively doubles the chance of an outage.
- All XMPP servers in the cluster know the location of all others and will elect a master.
- All communication will flow through the master XMPP server unless it goes down and a new master needs to be elected.
- The XMPP server that a callbridge connects to is controlled via DNS.
- While a callbridge only connects to one XMPP server at a time, it must be configured along with its shared secret on each XMPP server it could connect to in the event of a failover.
- Configuration example available in the scalability and resilience deployment guide.

### XMPP Resiliency (Cont'd)

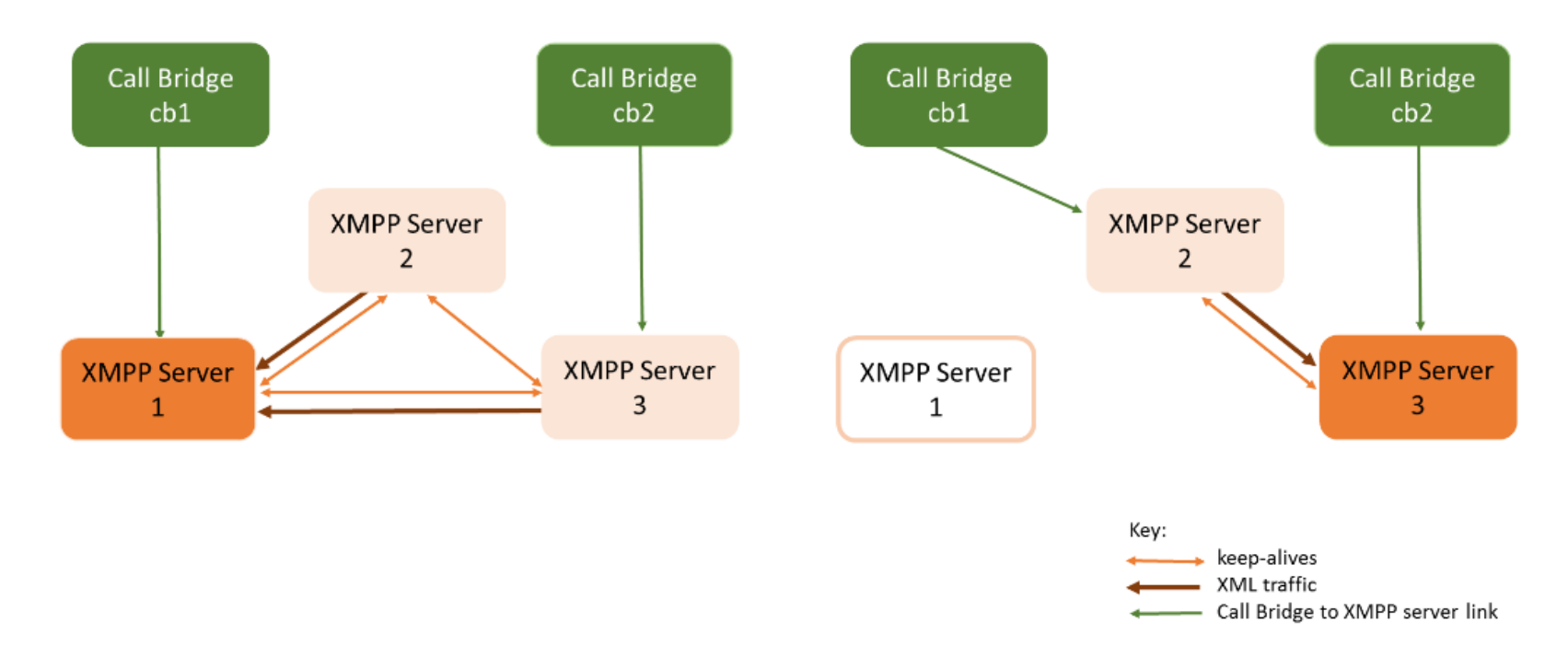

### **Reference Port usage**

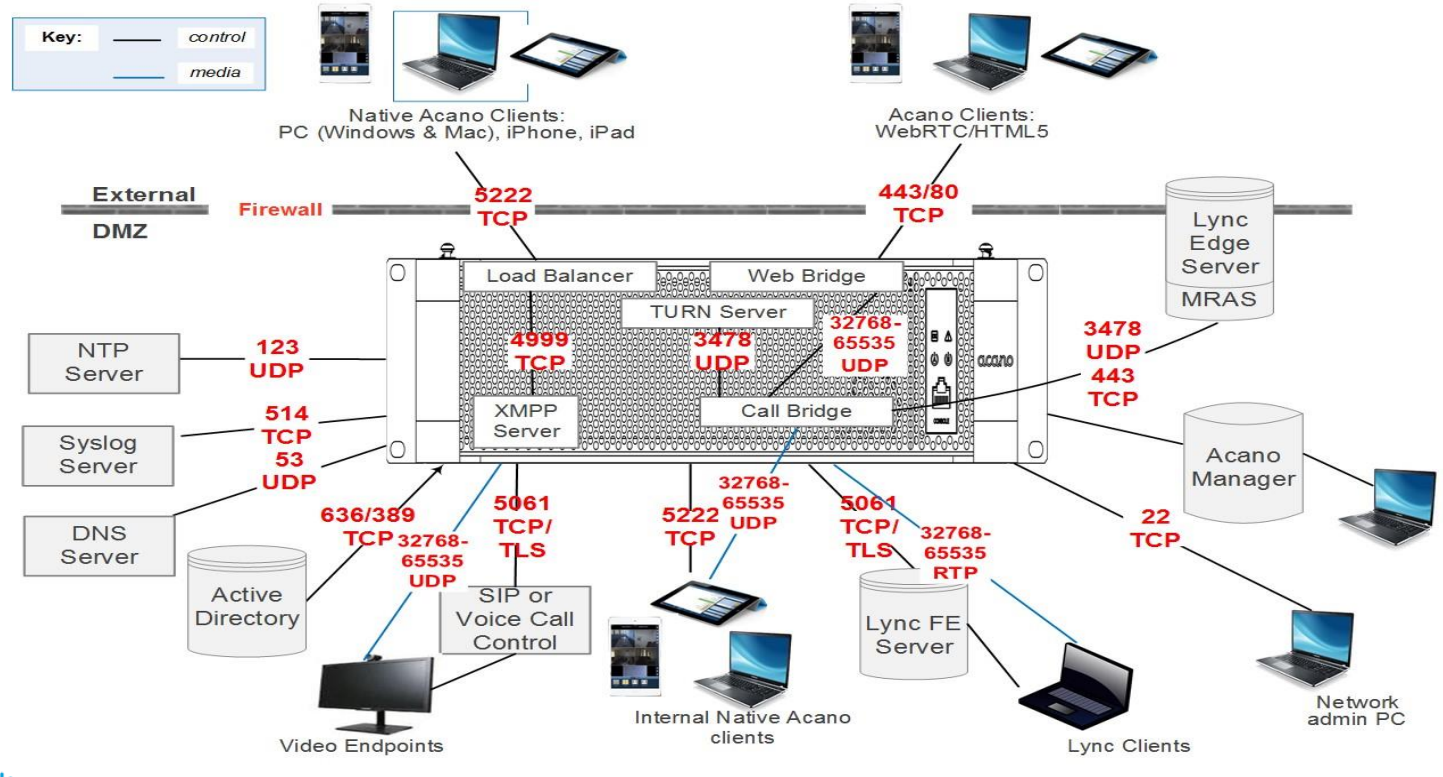

# **UC** Infrastructure Integration

### **CUCM Integration - Rendezvous**

• CUCM needs a trunk with the appropriate route patterns or SIP route patterns in place to send the traffic to the CMS server.

#### SIP Trunk

| Tru    | Trunks (1 - 1 of 1) Rows per Page 50 ▼                            |               |               |             |                      |                |               |           |             |          |            |                  |                                                 |                              |
|--------|-------------------------------------------------------------------|---------------|---------------|-------------|----------------------|----------------|---------------|-----------|-------------|----------|------------|------------------|-------------------------------------------------|------------------------------|
| Find T | nd Trunks where Device Name 🔻 begins with 🔻 Find Clear Filter 🔂 📼 |               |               |             |                      |                |               |           |             |          |            |                  |                                                 |                              |
|        |                                                                   |               | Name 🕈        | Description | Calling Search Space | Device Pool    | Route Pattern | Partition | Route Group | Priority | Trunk Type | SIP Trunk Status | SIP Trunk Duration                              | SIP Trunk Security Profile   |
|        | <b>#</b>                                                          |               | CMS-Trunk     |             |                      | <u>Default</u> | <u>900X</u>   |           |             |          | SIP Trunk  | Full Service     | Time In Full Service: 3 days 6 hours 28 minutes | Secure SIP Trunk Profile CMS |
| Add    | New Selec                                                         | t All Clear A | All Delete Se | lected Rese | et Selected          |                |               |           |             |          |            |                  |                                                 |                              |

#### Route Pattern

| Route Patt                                                                | terns (1 - 1 of 1)        |             |           |              | Rows              | per Page 50 🔻 |  |  |  |  |  |
|---------------------------------------------------------------------------|---------------------------|-------------|-----------|--------------|-------------------|---------------|--|--|--|--|--|
| Find Route Patterns where Pattern 🔻 begins with 🔻 📕 Find Clear Filter 🔂 🚍 |                           |             |           |              |                   |               |  |  |  |  |  |
|                                                                           | Pattern 📤                 | Description | Partition | Route Filter | Associated Device | Сору          |  |  |  |  |  |
|                                                                           | <u>900X</u>               |             |           |              | CMS-Trunk         | ß             |  |  |  |  |  |
| Add New                                                                   | Select All Clear All Dele | te Selected |           |              |                   |               |  |  |  |  |  |

## CUCM Integration - Rendezvous (Cont'd)

• Ensure that the CMS inbound dial rules take into account the format the CUCM will be sending the URI in.

Incoming rule on CMS server

#### Incoming call handling

#### Call matching

| Domain name    | Priority | Targets spaces | Targets users | Targets IVRs | Targets Lync | Tenant |               |
|----------------|----------|----------------|---------------|--------------|--------------|--------|---------------|
| 192.168.108.15 | 10       | yes 🔻          | yes ▼         | yes 🔻        | no 🔻         |        | Add New Reset |

### **CUCM Integration - Adhoc**

- CMS can be added as a conference bridge in CUCM
- Once CMS registered as conference bridge, create appropriate MRG and MRGL
- Assign the MRGL to Phones

| Conference Bridge                                                                | Information                                                                                                    |
|----------------------------------------------------------------------------------|----------------------------------------------------------------------------------------------------|
| Conference Bridge :<br>Registration:<br>IPv4 Address:                            | CMS-adhoc (CMS Adhoc Bridge)<br>Registered with Cisco Unified Communications Manager 192.168.108.15<br>192.168.108.17 |
| Device Information                                                               | J                                                                                                    |
| Conference Bridge Ty                                                             | /pe* Cisco Meeting Server                                                                                             |
| ☑ Device is trusted<br>Conference Bridge N<br>Description<br>Conference Bridge P | ame* CMS-adhoc CMS Adhoc Bridge refix                                                                                 |
| SIP Trunk*                                                                       | CMS-Trunk                                                                                                    |
| Allow Conference                                                                 | Bridge Control of the Call Security Icon                                                                              |
| HTTP Interface Inf                                                               | D<br>nk Destination as HTTP Address<br>Hostname/IP Address                                                            |
| 1 webadmin.cmsl                                                                  | ab.com 主                                                                                                    |
| Username*                                                                        | admin                                                                                                    |
| Password*                                                                        |                                                                                                    |
| Confirm Password*                                                                |                                                                                                    |
| HTTPS Port*                                                                      | 445                                                                                                    |

### **CUCM** Adhoc-continued

- Upload the callbridge certificate and CA bundle in CallManager-Trust
- Upload the WebAdmin certificate and CA bundle in tomcat-trust
- Cisco Unified Communications Manager has some requirements on what TLS certificates it will accept. You should "csr" has the SSL client and SSL server purposes enabled. This is done during the certificate signing stage.

| _ Status                     |                                                                         |
|------------------------------|-------------------------------------------------------------------------|
| Warning: Uploading a clu     | ster-wide certificate will distribute it to all servers in this cluster |
|                              |                                                                         |
| Upload Certificate/Certifica | te chain                                                                |
| Certificate Purpose*         | CallManager-trust                                                       |
| Description(friendly name)   |                                                                         |
| Upload File                  | Choose File CA-cert.cer                                                 |
|                              |                                                                         |

## **VCS** Integration

- Implemented via a neighbor zone pointing to the CMS call-bridge.
- Outbound domain can be transformed via search rule if necessary for inbound matching.
- VCS should also be configured to handle incoming calls appropriately.

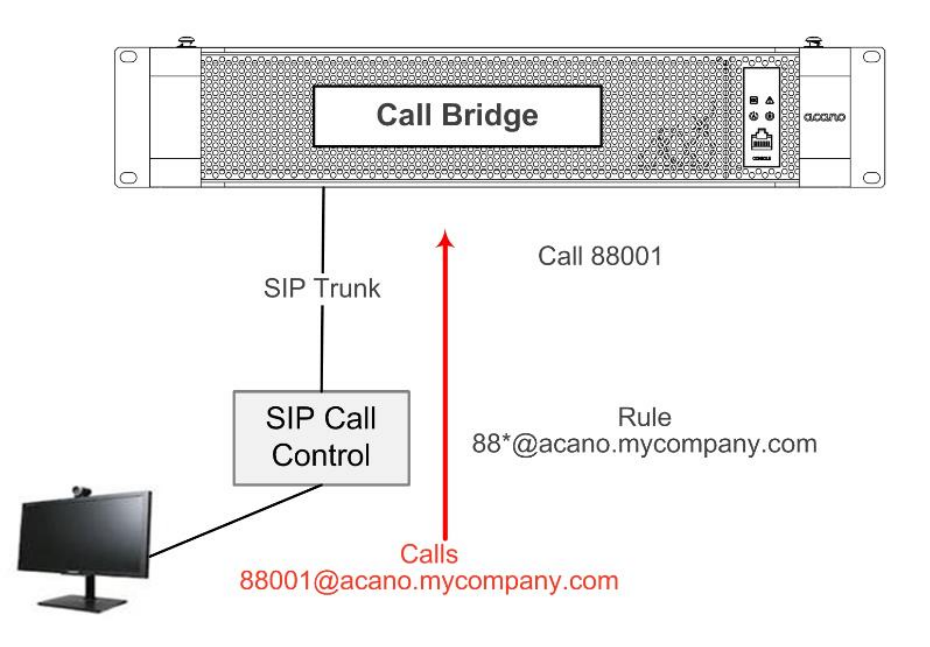

### VCS Integration (Cont'd)

#### Search Rule

| Configuration                 |                              |     |
|-------------------------------|------------------------------|-----|
| Rule name                     | * Acano                      | i   |
| Description                   | To Acano Bridge              | ()  |
| Priority                      | * 43 (1)                     |     |
| rotocol                       | Any 👻 🧃                      |     |
| Source                        | Any 🗸 👔                      |     |
| Request must be authenticated | No 🔻 👔                       |     |
| lode                          | Alias pattern match 👻 i      |     |
| Pattern type                  | Regex 👻 i                    |     |
| attern string                 | * .*@acanolab.tkratzke.local | (j) |
| attern behavior               | Leave 🗸 (i)                  |     |
| On successful match           | Continue 🗸 🕧                 |     |
| arget                         | * Acano                      | • 1 |
| State                         | Enabled 👻 🤃                  |     |
|                               |                              |     |

#### Neighbor Zone

| Configuration                 |                                                |
|-------------------------------|------------------------------------------------|
| Name                          | * Acano (j)                                    |
| Туре                          | Neighbor                                       |
| Hop count                     | * 15 (j)                                       |
| H.323                         |                                                |
| Mode                          | (j) - HO                                       |
| SIP                           |                                                |
| Mode                          | On -                                           |
| Port                          | * 5060                                         |
| Transport                     | TCP -                                          |
| Accept proxied registrations  | Allow - (i)                                    |
| Media encryption mode         | Auto 🗸 👔                                       |
| ICE support                   | 0ff • 1)                                       |
| Authentication                |                                                |
| Authentication policy         | Treat as authenticated 🚽 👔                     |
| SIP authentication trust mode | 0ff 🗸 👔                                        |
| Location                      |                                                |
| Peer 1 address                | 14.80.99.225 SIP: Reachable: 14.80.99.225:5060 |
| Peer 2 address                |                                                |
|                               |                                                |
| C                             | 2018 All rights reserved. 63                   |

uluilu cisco

Delete Cancel

Save

# **Dial Plan Overview**

### Local Dial Plan

Outbound Call webadmin Configuration describes:

Where CMS server send a call based on domain in URI

Any transformation that need to be done on URI

Incoming Call webadmin configuration describes if incoming call need to be :

Handled locally (spaces, users)

Forwarded to an external destination (e.g. call from CUCM to Lync) via dial plan (Outbound Call) configuration

(forward behaviour can be summarized as below:

Incoming Call => Incoming Call rule (no match) => Forwarded Call rule (match) => handle call according to Outbound Call rule)

### Local Dial Plan - Outbound (Cont'd)

Domain: Destination Domain of the outgoing call

SIP Proxy: which SIP trunk to use

Local Contact Domain: to be used only with Lync, FQDN of acano server (applies to the domain of the "Contact" header in the outgoing SIP INVITE, if blank IP address of the server is used)

Local From Domain: domain used as "From" (applies to the domain of the "From" header of the outgoing SIP INVITE, if blank domain of the server is used)

Trunk Type: Standard SIP or Lync or Avaya

Encryption Type: Auto or Encrypted or Unencrypted (use Encrypted for Lync trunks)

Priority: order of priority of the rule (high priority is tried first)

#### Outbound calls

| Filter |                      | Submit Query     |                         |                                           |                |          |          |            |        |               |
|--------|----------------------|------------------|-------------------------|-------------------------------------------|----------------|----------|----------|------------|--------|---------------|
|        | Domain               | SIP proxy to use | Local contact domain    | Local from domain                         | Trunk type     | Behavior | Priority | Encryption | Tenant |               |
|        | video.tkratzke.local | 14.80.99.237     | acanolab.tkratzke.local | <use contact="" domain="" local=""></use> | Standard SIP   | Stop     | 10       | Auto       | no     | [edit]        |
|        |                      |                  |                         |                                           | Standard SIP 🔻 | Stop -   | 0        | Auto 👻     |        | Add New Reset |
|        |                      |                  |                         |                                           |                |          |          |            |        |               |

Delete .

Dial Transforms

| Туре  | Match Expression | Transform Expression | Priority | Action   |               |
|-------|------------------|----------------------|----------|----------|---------------|
| Raw 🔻 |                  |                      | 0        | Accept - | Add New Reset |

Delete

### Local Dial Plan – Inbound Call

- Incoming Call webadmin configuration describes if incoming call need to be :
  - Handled locally (spaces, users)
  - Forwarded to an external destination (e.g. call from CUCM to Lync) via dial plan (Outbound Call) configuration
  - (forward behaviour can be summarized as below: *Incoming Call => Incoming Call rule (no match) => Forwarded Call rule (match) => handle call according to Outbound Call rule)*

#### Incoming call handling

#### Call matching

| Domain name | Priority | Targets spaces | Targets users | Targets IVRs | Targets Lync | Targets Lync Simplejoin | Tenant |        |
|-------------|----------|----------------|---------------|--------------|--------------|-------------------------|--------|--------|
| tptac9.com  | 30       | yes            | yes           | yes          | no           | no                      | no     | [edit] |

#### Call forwarding

| Domain matching pattern | Priority | Forward  | Caller ID       | Rewrite domain | Forwarding domain |               |
|-------------------------|----------|----------|-----------------|----------------|-------------------|---------------|
| cisco.com               | 0        | reject   | pass through    | yes            | ciscotac.in       | [edit]        |
| tptac9.com              | 0        | forward  | use dial plan   | no             |                   | [edit]        |
|                         | 0        | reject ᅌ | use dial plan ᅌ | no 📀           |                   | Add New Reset |

### Local Dial Plan

- Inbound call matching rules are specified on the "incoming call" page in the callbridge GUI.
- Domains can be specified under "call matching" and then routed to spaces or users (or both).
- If an inbound call does not match anything on this list, it will fall back to the "call forwarding" section. Here you can specify if you want to forward or reject a call based on domain.
- If forwarding, you can also transform the domain (this is useful if bridging a call to the Lync network).
- In the call forwarding table, wildcards can be used, and unlike VCS, **higher** numbered priority is tried first.
- Forwarded calls will then use the outbound call routing rules.
- If "use dialplan" is selected, all rules and outbound domains are respected. If "passthrough" is selected, no fields are changed from the source but the dial plan is still used for routing.
- If nothing matches, the call will be terminated.

#### uluilu cisco

### Local Dial Plan (Cont'd)

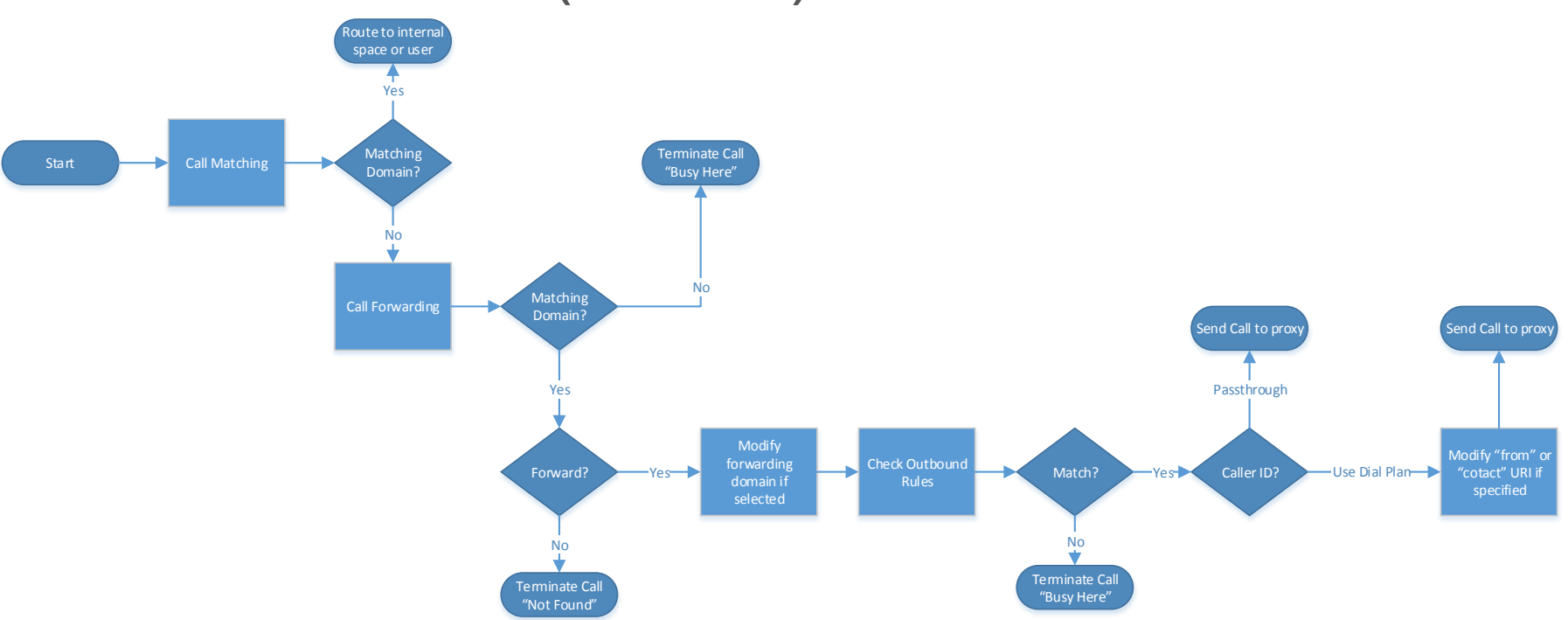

# **Additional Features**

### Certificates

- · Certificate are stored in the server root and they can be transferred with SFTP from any admin role user
- pki CLI/MMP is the main command
- · selfsigned certificate are locally signed
- · Recommend to use for lab environment
- selfsigned certs must not use for cluster deployment
- Certificate Authorities (CAs) are trustworthy authorities
- · CA can be created locally to signed certificate
- Public CAs signed certificate can also be used

| Jsage: |                                                                                         |
|--------|-----------------------------------------------------------------------------------------|
| pki    |                                                                                         |
| pki    | list                                                                                    |
| pki    | inspect <file></file>                                                                   |
| pki    | <pre>match <key> <certificate></certificate></key></pre>                                |
| pki    | <pre>verify <cert> <ca bundle="" cert="" file=""> [<ca file="">]</ca></ca></cert></pre> |
| pki    | unlock <key></key>                                                                      |
| pki    | csr <key basename="" cert=""> [<attribute>:<value>]</value></attribute></key>           |
| pki    | selfsigned <key basename="" cert=""></key>                                              |
| pki    | pkcs12-to-ssh <username></username>                                                     |

### Self signed certificates

• Generation:

pki selfsigned <key/cert basename>

Example generation, list, verification core1.pod6.tpbru3.tpuc.com> **pki selfsigned webadmin** 

Created key file webadmin.key and selfsigned certificate webadmin.crt

core1.pod6.tpbru3.tpuc.com> **pki list** (certificates are in server root) User supplied certificates and keys: webadmin.key webadmin.crt core1.pod6.tpbru3.tpuc.com> **pki match webadmin.key webadmin.crt** Matching certificate and private key
## Certificate Authority signed Certificates

- Applications that interface internally within the Meeting Server only require certificates signed by an internal CA
- Internal CA signed certificates can be generated by a local or organizational Certificate Authority, such as an Active Directory server with the Active Directory Certificate Services Role installed
- The applications that require public CA signed certificates are
- Webbridge: If using webRTC, WebRTC clients require a public CA signed certificate from the Web Bridge in order to trust the connection.
- XMPP Server: Native Cisco Meeting App require a public CA signed certificate from the XMPP server in order to trust the connection.
- TURN server : If you configure TLS on your TURN server, then the TURN server will require a certificate/key pair similar to that created for the Web Bridge, so that the WebRTC client trusts the connection. The certificate should be signed by the same Certificate Authority as used for the Web Bridge certificate

## CAs signed Certificates-continue

To generate the private key and Certificate Signing Request file:

- Type the "pki csr" command using this syntax
- pki csr <Key/Cert basename> <CN:value> <OU: value> [OU:<value>] [O:<value>] [ST:<value>] [C:<value>] [subjectAltName:<value>]
- <Key/Cert basename>: is a string identifying the new key and CSR. Can contain alphanumeric, hyphen or underscore characters.
- CN: This is the fully qualified domain name (FQDN) that specifies the server's exact location in the Domain Name System (DNS)
- subjectAltName: From X509 Version 3 (RFC 2459), SSL certificates are allowed to specify multiple names that the certificate should match.
- If you plan to use the same certificate across multiple components, for example the Web Bridge, XMPP Server, Call Bridge and TURN server, then specify your domain name (DN) in the CN field, and in the SAN field specify your domain name (DN) and the FQDN for each of the components that will use the certificate.

## CAs signed Certificates-continue

- 1. Generate a Certificate Sign Request
  - 1. Example (note that Lync require CN == T rusted app pool name)
  - 2. pki csr cisco-global-cert CN:core1.pod6.tpbru3.tpuc.com O:"Cisco" OU :"TAC" L: :"BG" C :"IN" subjectAltName:core1.pod6.tpbru3.tpuc.com,edge1.pod6.tpbru3.tpuc.com,join.pod6.tpbru3.tpuc.com
- 2. Sign the certificate with CA
  - 1. Example with Window CA
  - 2. DOS> certreq -submit -attrib "CertificateTemplate:webserver
- 3. Distribute (SFTP) signed certificate (and key if necessary) to servers
- 4. See Certificate Guide for detail

## **Questions?**